科睿唯安在线直播系列课程之

### 不一样的Derwent Innovation之旅

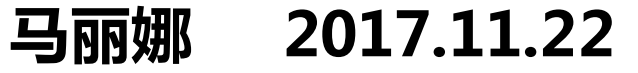

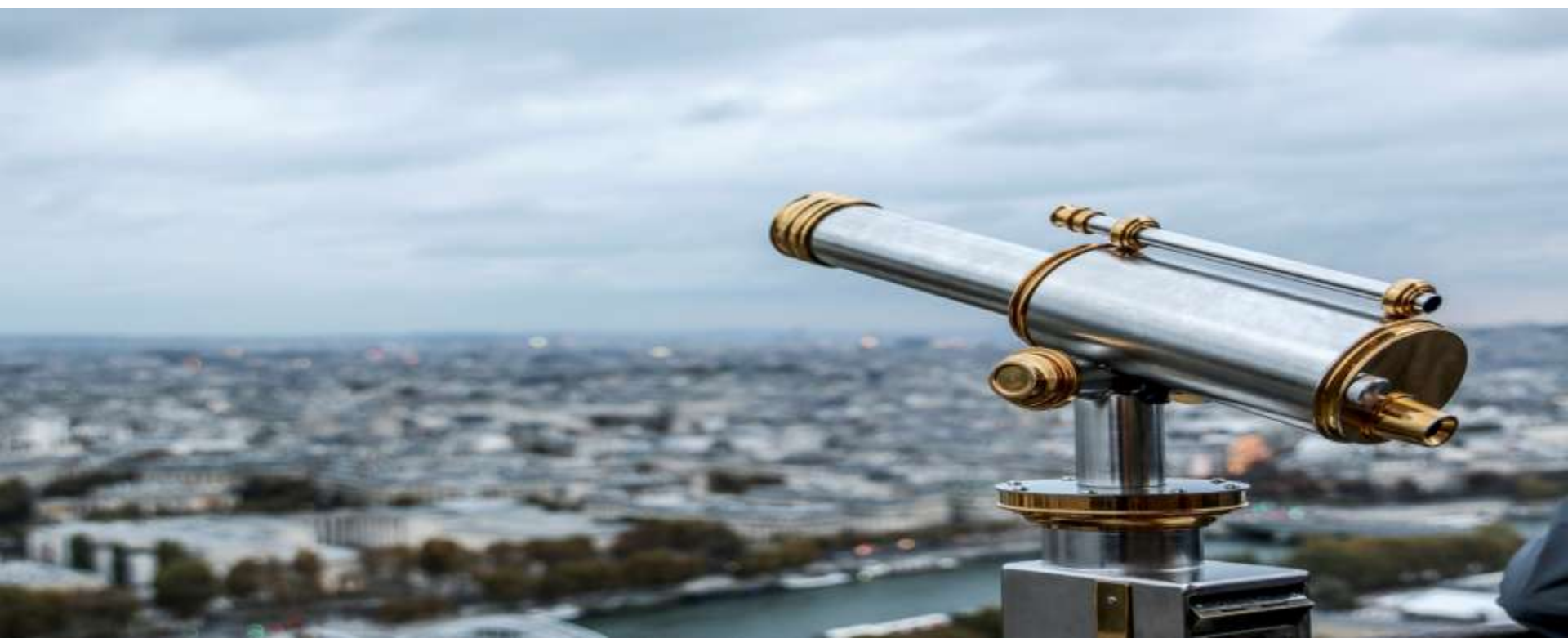

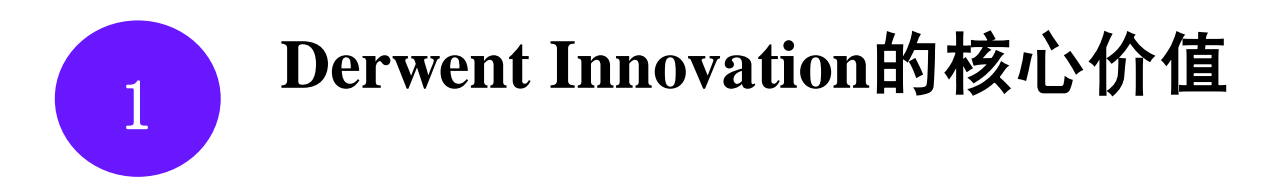

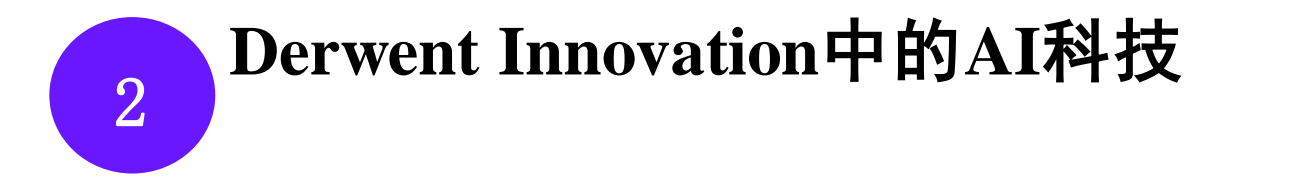

## Derwent Innovation与 您实际工作的"融合"

3

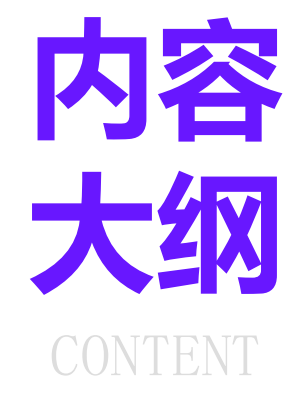

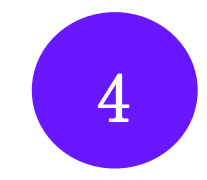

巧用Themescape处理大数据

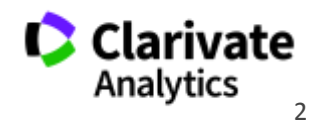

## Derwent Innovation的核心价值

# 数据质量是获取情报的基础和关键

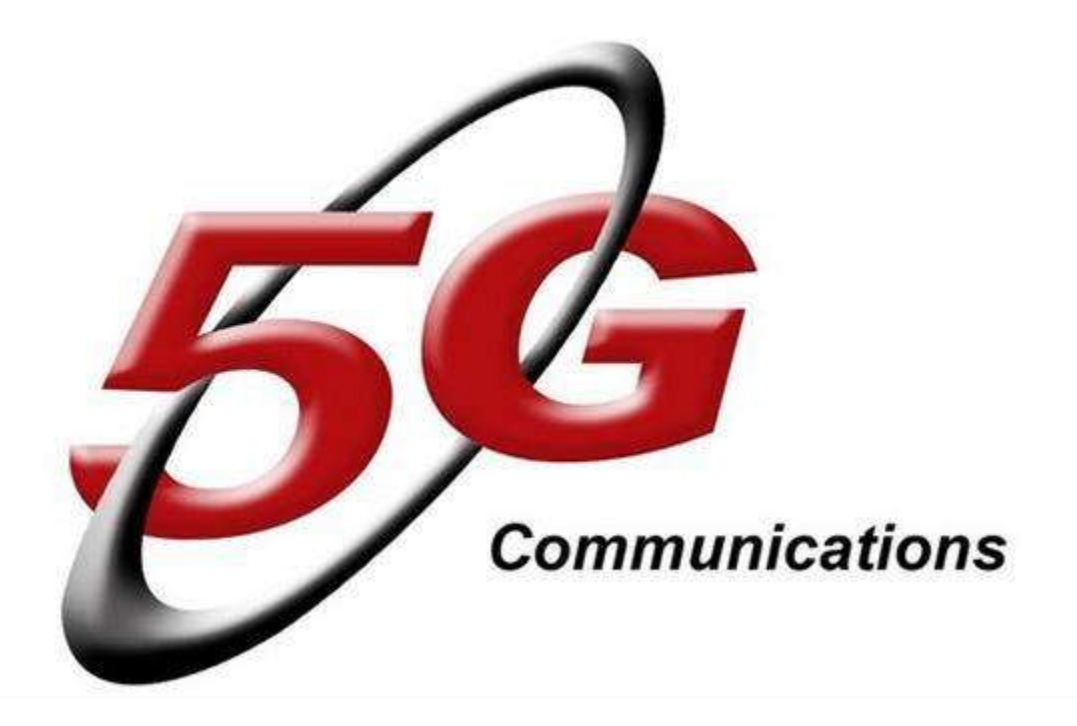

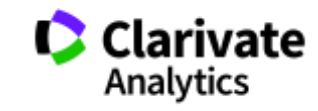

| 专利检索 公开号                   |                                                                                          |                                                                                                    |                                                                         |                                                                                      |                                                   |        |
|----------------------------|------------------------------------------------------------------------------------------|----------------------------------------------------------------------------------------------------|-------------------------------------------------------------------------|--------------------------------------------------------------------------------------|---------------------------------------------------|--------|
| 麦单  专家                     | 更改集合: 全部                                                                                 |                                                                                                    |                                                                         |                                                                                      |                                                   | 0 重助   |
| 标题/摘要/权利要求                 | <b>I</b> 1                                                                               | (fifth generation) same (comm                                                                                                    | unicat*)                                                                |                                                                                      | 預览/编辑检索式                                          |        |
| (anset and                 |                                                                                          |                                                                                                    |                                                                         |                                                                                      | CTB=((fifth ADJ generation) same (communicat      | *)); 🗹 |
| <b>一将这些选项设为我的数</b>         | u da                                                                                     |                                                                                                    | 清空                                                                      | 所有检索条件 3 重置 Q 检索                                                                     |                                                   |        |
| 次结果<br>8-54331001日表 # 1071 | 10 367 812年山四町 /日午12年                                                                    | 教上開刊 20 0001 0 concept(c) colored                                                                                                    | toř                                                                     |                                                                                      |                                                   |        |
| 3 第42月13日28 , 共 107,1      | 52,207 第15米平秋秋 (並小15米                                                                    | gyligs; 60,000) 0 record(s) select                                                                                                    | ied                                                                     |                                                                                      |                                                   |        |
|                            | 长己                                                                                       | 与4士田                                                                                                    | 100                                                                     | <b>タ</b> キ 利                                                                         | 行事                                                |        |
|                            | 「ツヌ                                                                                      | おいて                                                                                                    | 170                                                                     | 示々们                                                                                  |                                                   |        |
|                            | —                                                                                        |                                                                                                    |                                                                         |                                                                                      |                                                   |        |
|                            |                                                                                          |                                                                                                    |                                                                         |                                                                                      |                                                   |        |
|                            |                                                                                          |                                                                                                    |                                                                         |                                                                                      |                                                   |        |
|                            | <b>)WPI តែឱ</b> : Method for prov                                                        | iding fifth generation wideband wir                                                                                                    | eless communication, invol                                              | ves inputting signals received by wide                                               | band antennas at receiver into high speed         |        |
| 3                          | <b>)WPI 标復</b> : Method for prov<br>ampler/analog-to-digital cor<br>WO2012024824A1       | iding <mark>fifth generation</mark> wideband win<br>iverter and into baseband to perfo<br>S TEK SHANGHAI HIGH                                                           | eless communication, invol-<br>orm signal processing<br>UNIV SOUTHEAST  | ves inputting signals received by wide 2012-03-01 2                                  | band antennas at receiver into high speed         |        |
| 3                          | <b>)WPI 标题</b> :Method for prov<br>ampler/analog-to-digital cor<br><u>WO2012024824A1</u> | iding fifth generation wideband wir<br>iverter and into baseband to perfo<br>S TEK SHANGHAI HIGH<br>FREQUENCY COMM                                                      | reless communication, invol<br>im signal processing<br>UNIV SOUTHEAST   | ves inputting signals received by wide<br>2012-03-01 2                               | band antennas at receiver into high speed         |        |
| 3<br>2                     | WPI 标题: Method for prov<br>ampler/analog-to-digital cor<br>WO2012024824A1                | iding fifth generation wideband win<br>iverter and into baseband to perfo<br>S TEK SHANGHAI HIGH<br>FREQUENCY COMM<br>TECHNOLOGY CO LTD<br>FOR THE 5TH GENERATION WIDEF | reless communication, invol-<br>orm signal processing<br>UNIV SOUTHEAST | ves inputting signals received by wide 2012-03-01 2 CATION BASED ON DIGITAL SIGNAL F | band antennas at receiver into high speed<br>29 2 |        |

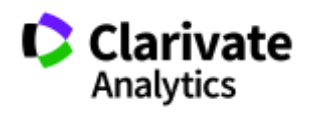

| 专利检索                                    | 公开号                                                                        |                                                                                 |                                                      |                                         |                                        |                         |
|-----------------------------------------|----------------------------------------------------------------------------|---------------------------------------------------------------------------------|------------------------------------------------------|-----------------------------------------|----------------------------------------|-------------------------|
| 表单                                      | 安家 更改集合: 全部                                                                |                                                                                 |                                                      |                                         |                                        | 2 整助                    |
| 标题/摘要/相                                 | १म् 💌                                                                      | (fifth generation) same (communic                                               | cat*)                                                | •                                       | 預算/編輯检索式     CTB=((fifth ADJ generatio | n) same (communicat*)); |
| <ul><li>●機製 ●</li><li>●特益差选项设</li></ul> | 为我的默认值                                                                     |                                                                                 | 清空所                                                  | い 「 「 「 「 「 「 「 「 」 「 」 「 」 「 」 「 」 「 」 | R                                      |                         |
| 检索结果<br>952条找到的记录,                      | 共 107,152,267 条记录中获取 (显示记:                                                 | 数上限为 60,000) 0 record(s) selected                                               |                                                      |                                         |                                        | <b>T</b>                |
|                                         |                                                                            |                                                                                 |                                                      |                                         |                                        |                         |
|                                         | 检察                                                                         | 索结果:                                                                            | 952                                                  | 条专利                                     | 记录                                     |                         |
|                                         |                                                                            |                                                                                 |                                                      |                                         |                                        |                         |
|                                         | DWPI 标题: Method for pro<br>sampler/analog-to-digital co                    | viding fifth generation wideband wirele<br>nverter and into baseband to perform | ss communication, involves<br>signal processing      | inputting signals received by w         | videband antennas at receiver i        | into high speed         |
| <u>m</u> 3                              | CA2917317A1                                                                | TELEFONAKTIEBOLAGET L M<br>ERICSSON (PUBL)                                      | TELEFONAKTIEBOLAGET<br>ERICSSON L M                  | 2016-06-01                              | 33                                     | 0                       |
| <b>F</b>                                | 标题: CELL SEARCH AND CC<br>DWPI 标题: Cell-search me<br>second frequency band | NNECTION PROCEDURES IN A CELLUL<br>thod for cellular communication device       | AR COMMUNICATION DEVI<br>e.g. mobile telephone, invo | CE<br>lives performing second cell se   | arch based on reference freque         | ency error estimate in  |

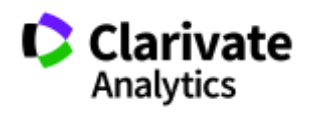

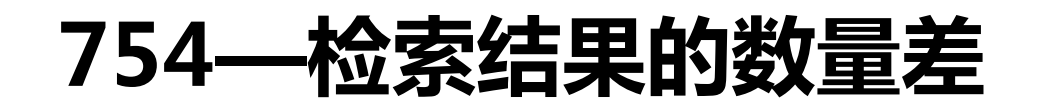

|                                                                              | ±/+==      |                                                                                                    |                                                                                                    |                                                                                                    |                                                                                                    |                                                                                                    |
|------------------------------------------------------------------------------|------------|----------------------------------------------------------------------------------------------------|----------------------------------------------------------------------------------------------------|----------------------------------------------------------------------------------------------------|----------------------------------------------------------------------------------------------------|----------------------------------------------------------------------------------------------------|
| 专利检察                                                                         | 彩结果        |                                                                                                    |                                                                                                    |                                                                                                    |                                                                                                    |                                                                                                    |
| 754 条找到的                                                                     | 的记录 共 107, | 152,267 条记录中获取 (显示记录数上限头                                                                                                    | 5 60,000) 0 record(s) selected                                                                                                    |                                                                                                    |                                                                                                    |                                                                                                    |
| 正在显示第 1                                                                      | 转至该页: Go   |                                                                                                    |                                                                                                    |                                                                                                    |                                                                                                    |                                                                                                    |
|                                                                              | 项目         | 公开号                                                                                                    | 专利权人/申请人                                                                                                    | DWPI 专利权人/申请人                                                                                                    | 公开日期                                                                                                    | ▼ 相关性                                                                                                    |
| 1                                                                            |            | EP3160190A1                                                                                                    | ZTE CORP                                                                                                    | ZTE CORP                                                                                                    | 2017-04-26                                                                                                    | 7                                                                                                    |
|                                                                              |            | 标题: COMMUNICATION SYSTEM, AC                                                                                                    | CCESS AUTHENTICATION MET                                                                                                    | THOD AND SYSTEM BASED ON                                                                                                    | COMMUNICATION SYSTEM                                                                                                    |                                                                                                    |
|                                                                              |            | DWPI 标题: Wireless mobile commu                                                                                                    | <mark>unication</mark> system i.e. <mark>fifth gen</mark>                                                                                                    | <mark>eration</mark> mobile <mark>communication</mark> s                                                                                                    | system, has unit for configurir                                                                                                    | ng service access control functior                                                                                    |
|                                                                              |            | authentication by using user context                                                                                                    | t on terminal initiating access                                                                                                    | TOCHIBAKK                                                                                                    | 2017 04 25                                                                                                    | 6                                                                                                    |
| Z                                                                            |            | 03903370902                                                                                                    | KK TOSHIDA                                                                                                    | TOSHIDA KK                                                                                                    | 2017-04-23                                                                                                    | 8                                                                                                    |
|                                                                              |            |                                                                                                    |                                                                                                    |                                                                                                    |                                                                                                    |                                                                                                    |
|                                                                              |            |                                                                                                    |                                                                                                    |                                                                                                    |                                                                                                    |                                                                                                    |
|                                                                              |            |                                                                                                    |                                                                                                    |                                                                                                    |                                                                                                    |                                                                                                    |
|                                                                              |            |                                                                                                    |                                                                                                    |                                                                                                    |                                                                                                    |                                                                                                    |
|                                                                              |            |                                                                                                    | · P · A n · b                                                                                                    |                                                                                                    |                                                                                                    |                                                                                                    |
|                                                                              |            |                                                                                                    | 漏检啦                                                                                                    | 111                                                                                                    |                                                                                                    |                                                                                                    |
|                                                                              |            |                                                                                                    | 漏检啦                                                                                                    | $(1 \ 1 \ 1)$                                                                                                    |                                                                                                    |                                                                                                    |
|                                                                              |            |                                                                                                    | 漏检啦                                                                                                    |                                                                                                    |                                                                                                    |                                                                                                    |
|                                                                              |            |                                                                                                    | 漏检啦                                                                                                    |                                                                                                    |                                                                                                    |                                                                                                    |
|                                                                              |            | 标题: METHOD AND APPARATUS FOR                                                                                                    | 漏检啦                                                                                                    | QUISITION IN WIRELESS COMM                                                                                                    | UNICATION SYSTEM                                                                                                    |                                                                                                    |
|                                                                              |            | 标题: METHOD AND APPARATUS FOF<br>DWPI 标题: Method for acquiring sy                                                                                                    | <b>家文法</b><br>R SYSTEM INFORMATION ACC<br>/stem information by user equ                                                                                                    | QUISITION IN WIRELESS COMM<br>uipment in pre- <mark>fifth-generation</mark>                                                                                                    | UNICATION SYSTEM<br>communication system, invol                                                                                                    | ves transmitting probe request o                                                                                      |
|                                                                              |            | 标题: METHOD AND APPARATUS FOF<br>DWPI 标题: Method for acquiring sy<br>applying and storing system configu                                                                                                    | 家SYSTEM INFORMATION ACC<br>rstem information by user equ<br>ration acquired from probe re                                                                                                    | QUISITION IN WIRELESS COMM<br>uipment in pre- <mark>fifth-generation</mark> o<br>sponse                                                                                                    | UNICATION SYSTEM<br><mark>communication</mark> system, invol                                                                                                    | ves transmitting probe request o                                                                                      |
| <b>E</b>                                                                     |            | 标题: METHOD AND APPARATUS FOF<br>DWPI 标题: Method for acquiring sy<br>applying and storing system configu<br>WO2017063453A1                                                                                                    | R SYSTEM INFORMATION ACC<br>/stem information by user equi-<br>ration acquired from probe re-<br>EFORT INTELLIGENT                                                                                                    | QUISITION IN WIRELESS COMMU<br>uipment in pre-fifth-generation<br>esponse<br>ANHUI EFORT INTELLIGENT                                                                                                    | UNICATION SYSTEM<br>communication system, invol <sup>.</sup><br>2017-04-20                                                                                        | ives transmitting probe request o                                                                                     |
|                                                                              |            | 标题: METHOD AND APPARATUS FOR<br>DWPI 标题: Method for acquiring sy<br>applying and storing system configu<br>WO2017063453A1                                                                                                    | R SYSTEM INFORMATION ACC<br>stem information by user equiration acquired from probe re<br>EFORT INTELLIGENT<br>EQUIPMENT CO LTD                                                                                                    | QUISITION IN WIRELESS COMM<br>uipment in pre- <mark>fifth-generation of<br/>isponse<br/>ANHUI EFORT INTELLIGENT<br/>EQUIP CO LTD</mark>                                                                                                    | UNICATION SYSTEM<br>communication system, invol<br>2017-04-20                                                                                                    | ives transmitting probe request o                                                                                     |
| <ul> <li>▶</li> <li>▶</li> <li>5</li> <li>▶</li> </ul>                       |            | 标题: METHOD AND APPARATUS FOF<br>DWPI 标题: Method for acquiring sy<br>applying and storing system configu<br>WO2017063453A1<br>标题: INDUSTRIAL ROBOT PROCESS                                                                                                    | R SYSTEM INFORMATION ACC<br>stem information by user equiration acquired from probe re<br>EFORT INTELLIGENT<br>EQUIPMENT CO LTD<br>CLOUD SYSTEM AND WORKI                                                                                                    | QUISITION IN WIRELESS COMM<br>uipment in pre-fifth-generation<br>sponse<br>ANHUI EFORT INTELLIGENT<br>EQUIP CO LTD<br>NG METHOD THEREFOR                                                                                                    | UNICATION SYSTEM<br>communication system, invol<br>2017-04-20                                                                                                    | lves transmitting probe request o                                                                                     |
| <ul> <li>►</li> <li>5</li> <li>►</li> </ul>                                  |            | 标题: METHOD AND APPARATUS FOR<br>DWPI 标题: Method for acquiring sy<br>applying and storing system configu<br>WO2017063453A1<br>标题: INDUSTRIAL ROBOT PROCESS<br>DWPI 标题: Cloud system of indust<br>comparison with original downloade                                                                                                    | R SYSTEM INFORMATION ACC<br>restem information by user equivation acquired from probe re-<br>EFORT INTELLIGENT<br>EQUIPMENT CO LTD<br>CLOUD SYSTEM AND WORKI<br>rial robot technology, has cloud<br>d operation program and lear                                                                                                    | QUISITION IN WIRELESS COMMU<br>uipment in pre-fifth-generation of<br>esponse<br>ANHUI EFORT INTELLIGENT<br>EQUIP CO LTD<br>ING METHOD THEREFOR<br>ud server that is configured to of<br>ming                                                                                                    | UNICATION SYSTEM<br>communication system, invol<br>2017-04-20<br>complete optimization of proc                                                                    | lves transmitting probe request o<br>3<br>cess of expert system, learning a                                           |
| 5                                                                            |            | 标题: METHOD AND APPARATUS FOF<br>DWPI 标题: Method for acquiring sy<br>applying and storing system configu<br>WO2017063453A1<br>标题: INDUSTRIAL ROBOT PROCESS<br>DWPI 标题: Cloud system of indust<br>comparison with original downloade<br>US20170111886A1                                                                                                    | R SYSTEM INFORMATION ACC<br>vstem information by user equivation acquired from probe re<br>EFORT INTELLIGENT<br>EQUIPMENT CO LTD<br>CLOUD SYSTEM AND WORKI<br>rial robot technology, has cloud<br>d operation program and lear<br>SAMSUNG ELECTRONICS CO                                                                                                    | QUISITION IN WIRELESS COMMU<br>uipment in pre-fifth-generation<br>esponse<br>ANHUI EFORT INTELLIGENT<br>EQUIP CO LTD<br>ING METHOD THEREFOR<br>ud server that is configured to coning<br>SAMSUNG ELECTRONICS CO                                                                                              | UNICATION SYSTEM<br>communication system, invol<br>2017-04-20<br>complete optimization of proc                                                                    | ives transmitting probe request o<br>3<br>cess of expert system, learning a                                           |
| <ul> <li>5</li> <li>6</li> </ul>                                             |            | 标题: METHOD AND APPARATUS FOR<br>DWPI 标题: Method for acquiring sy<br>applying and storing system configu<br>W02017063453A1<br>标题: INDUSTRIAL ROBOT PROCESS<br>DWPI 标题: Cloud system of indust<br>comparison with original downloade<br>US20170111886A1                                                                                                    | R SYSTEM INFORMATION ACC<br>stem information by user equivation acquired from probe re<br>EFORT INTELLIGENT<br>EQUIPMENT CO LTD<br>CLOUD SYSTEM AND WORKI<br>rial robot technology, has cloud<br>d operation program and lear<br>SAMSUNG ELECTRONICS CO<br>LTD                                                                                                    | QUISITION IN WIRELESS COMMU<br>uipment in pre-fifth-generation of<br>esponse<br>ANHUI EFORT INTELLIGENT<br>EQUIP CO LTD<br>NG METHOD THEREFOR<br>ud server that is configured to of<br>ning<br>SAMSUNG ELECTRONICS CO<br>LTD                                                                                 | UNICATION SYSTEM<br>communication system, invol<br>2017-04-20<br>complete optimization of proc<br>2017-04-20                                                      | lves transmitting probe request o<br>3<br>cess of expert system, learning a<br>6                                      |
| <ul> <li>▶</li> <li>▶</li> <li>5</li> <li>▶</li> <li>♦</li> </ul>            |            | 标题: METHOD AND APPARATUS FOR<br>DWPI 标题: Method for acquiring sy<br>applying and storing system configu<br>WO2017063453A1<br>标题: INDUSTRIAL ROBOT PROCESS<br>DWPI 标题: Cloud system of indust<br>comparison with original downloade<br>US20170111886A1<br>标题: METHOD AND APPARATUS FOR                                                                            | R SYSTEM INFORMATION ACC<br>stem information by user equination acquired from probe restration acquired from probe restration a | QUISITION IN WIRELESS COMMU<br>uipment in pre-fifth-generation of<br>isponse<br>ANHUI EFORT INTELLIGENT<br>EQUIP CO LTD<br>ING METHOD THEREFOR<br>ud server that is configured to of<br>ming<br>SAMSUNG ELECTRONICS CO<br>LTD<br>QUSITION IN WIRELESS COMMU                                                  | UNICATION SYSTEM<br>communication system, invol<br>2017-04-20<br>complete optimization of proc<br>2017-04-20<br>JNICATION SYSTEM                                  | lves transmitting probe request o<br>3<br>cess of expert system, learning a<br>6                                      |
| <ul> <li>▶</li> <li>▶</li> <li>▶</li> <li>▶</li> <li>▶</li> <li>♦</li> </ul> |            | 标题: METHOD AND APPARATUS FOR<br>DWPI 标题: Method for acquiring sy<br>applying and storing system configu<br>WO2017063453A1<br>标题: INDUSTRIAL ROBOT PROCESS<br>DWPI 标题: Cloud system of indust<br>comparison with original downloade<br>US20170111886A1<br>标题: METHOD AND APPARATUS FOR<br>DWPI 标题: Method for acquiring sy                                        | R SYSTEM INFORMATION ACC<br>Astem information by user equivation acquired from probe re-<br>EFORT INTELLIGENT<br>EQUIPMENT CO LTD<br>CLOUD SYSTEM AND WORKID<br>rial robot technology, has cloud<br>d operation program and lear<br>SAMSUNG ELECTRONICS CO<br>LTD<br>R SYSTEM INFORMATION ACC<br>Astem information by user equivalent                                                                                                    | QUISITION IN WIRELESS COMMU<br>uipment in pre-fifth-generation<br>esponse<br>ANHUI EFORT INTELLIGENT<br>EQUIP CO LTD<br>ING METHOD THEREFOR<br>ud server that is configured to of<br>ming<br>SAMSUNG ELECTRONICS CO<br>LTD<br>QUSITION IN WIRELESS COMMU<br>uipment in pre-fifth-generation                  | UNICATION SYSTEM<br>communication system, invol<br>2017-04-20<br>complete optimization of proc<br>2017-04-20<br>JNICATION SYSTEM<br>communication system, invol   | lves transmitting probe request o<br>3<br>cess of expert system, learning a<br>6<br>lves transmitting probe request o |
| <ul> <li>▶</li> <li>▶</li> <li>▶</li> <li>♦</li> </ul>                       |            | 标题: METHOD AND APPARATUS FOR<br>DWPI 标题: Method for acquiring sy<br>applying and storing system configu<br>WO2017063453A1<br>标题: INDUSTRIAL ROBOT PROCESS<br>DWPI 标题: Cloud system of indust<br>comparison with original downloade<br>US20170111886A1<br>标题: METHOD AND APPARATUS FOR<br>DWPI 标题: Method for acquiring sy<br>applying and storing system configu | R SYSTEM INFORMATION ACC<br>vstem information by user equivation acquired from probe re<br>EFORT INTELLIGENT<br>EQUIPMENT CO LTD<br>CLOUD SYSTEM AND WORKI<br>rial robot technology, has cloud<br>d operation program and lear<br>SAMSUNG ELECTRONICS CO<br>LTD<br>R SYSTEM INFORMATION ACC<br>vstem information by user equivation acquired from probe re                                                                                                    | QUISITION IN WIRELESS COMMU<br>uipment in pre-fifth-generation of<br>esponse<br>ANHUI EFORT INTELLIGENT<br>EQUIP CO LTD<br>NG METHOD THEREFOR<br>ud server that is configured to of<br>rning<br>SAMSUNG ELECTRONICS CO<br>LTD<br>QUSITION IN WIRELESS COMMU<br>uipment in pre-fifth-generation of<br>esponse | UNICATION SYSTEM<br>communication system, involv<br>2017-04-20<br>complete optimization of proc<br>2017-04-20<br>JNICATION SYSTEM<br>communication system, involv | ives transmitting probe request o<br>3<br>cess of expert system, learning a<br>6<br>ives transmitting probe request o |

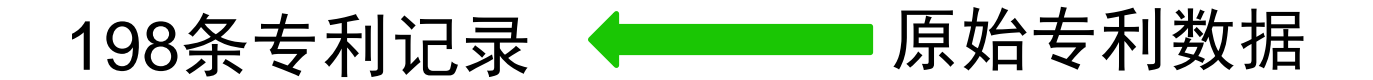

#### 952条专利记录 ← 原始专利数据+DWPI数据

# DWPI

## 德温特世界专利索引

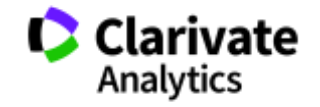

EP3160190A1,中兴的专利

#### 原文标题:

Communication system, access W authentication method and sys system based on communication co system co

#### DWPI标题:

Wireless mobile communication system i.e. fifth generation mobile r communication system, has unit for configuring service access control function entity to perform authentication by using user context on terminal initiating access request

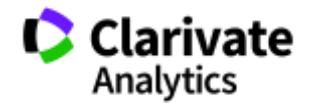

#### EP3160190A1,中兴的专利

#### 原文摘要:

The present invention discloses a communication system and an access authentication method and system based on such a communication system. In the abovementioned system, a context generation function entity is arranged to generate a user context and store the generated user context in a context database matched with the context generation function entity; and a service access control function entity is arranged to acquire the user context from the context database and authenticate a terminal initiating an access request by adopting the user context. According to the technical solutions provided by the present invention, effects of a simple access authentication manner and shorter access delay are achieved.

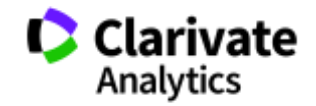

#### EP3160190A1,中兴的专利

#### DWPI 摘要

#### 新颖性

The system has first configuration unit for configuring a context generation function entity (10) to generate a user context and store the generated user context into a context database matching with the context generation function entity. Second configuration unit configures a service access control function entity (20) to obtain the user context from the context database and perform an authentication by using the user context on a terminal initiating an access request. An obtaining unit obtains request of the user context information.

#### 详细描述

INDEPENDENT CLAIMS are also included for the following:

an access certification method an access authentication system.

#### 用途

Wireless mobile communication system i.e. fifth generation (5G) mobile communication system.

#### 优势

The system achieves better access authentication in a simple manner with little access time delay.

#### 附图说明

The drawing shows a block diagram of a wireless mobile communication system. '(Drawing includes non-English language text)'

- 10 Context generation function entity.
- 20 Service access control function entity.

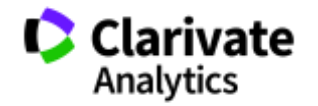

## 原文专利信息不容易被检索到

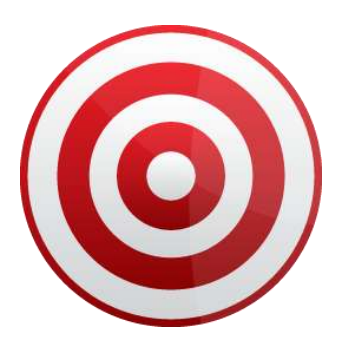

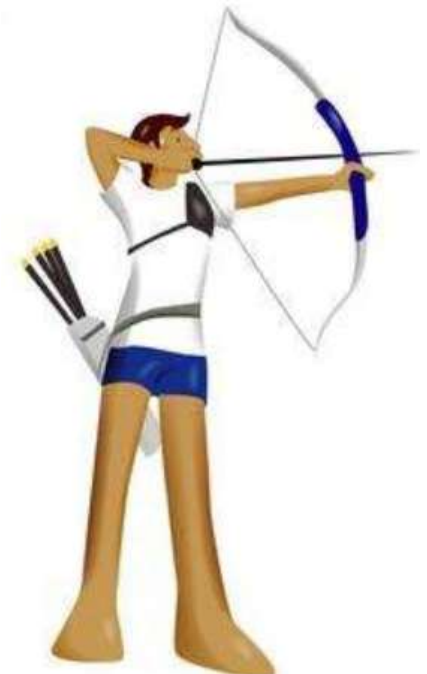

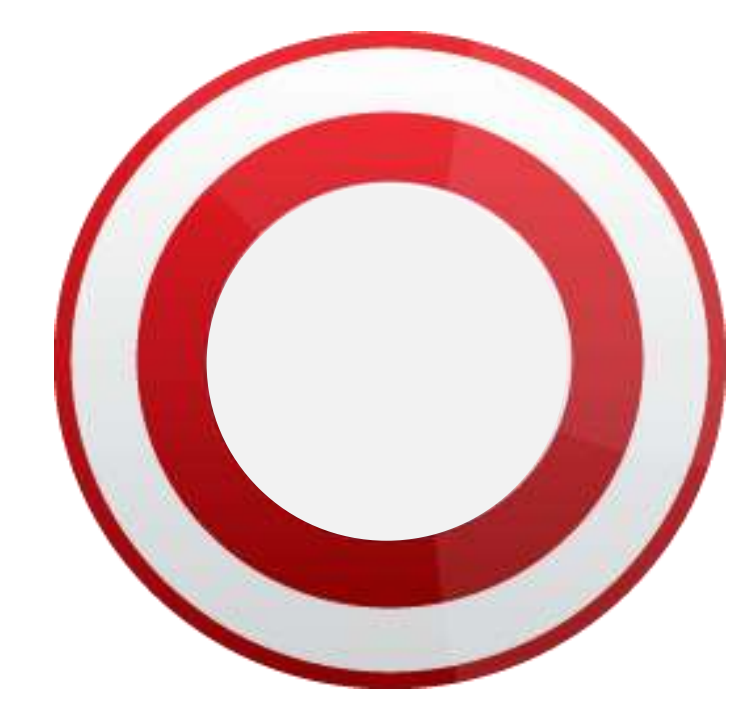

## DWPI帮您把目标画大了一点, 让您更快找到更全面精准的检索结果!

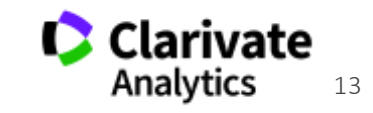

## **Derwent Innovation** 平台

#### "一个"检索条件

### 同时检索"两个数据库"

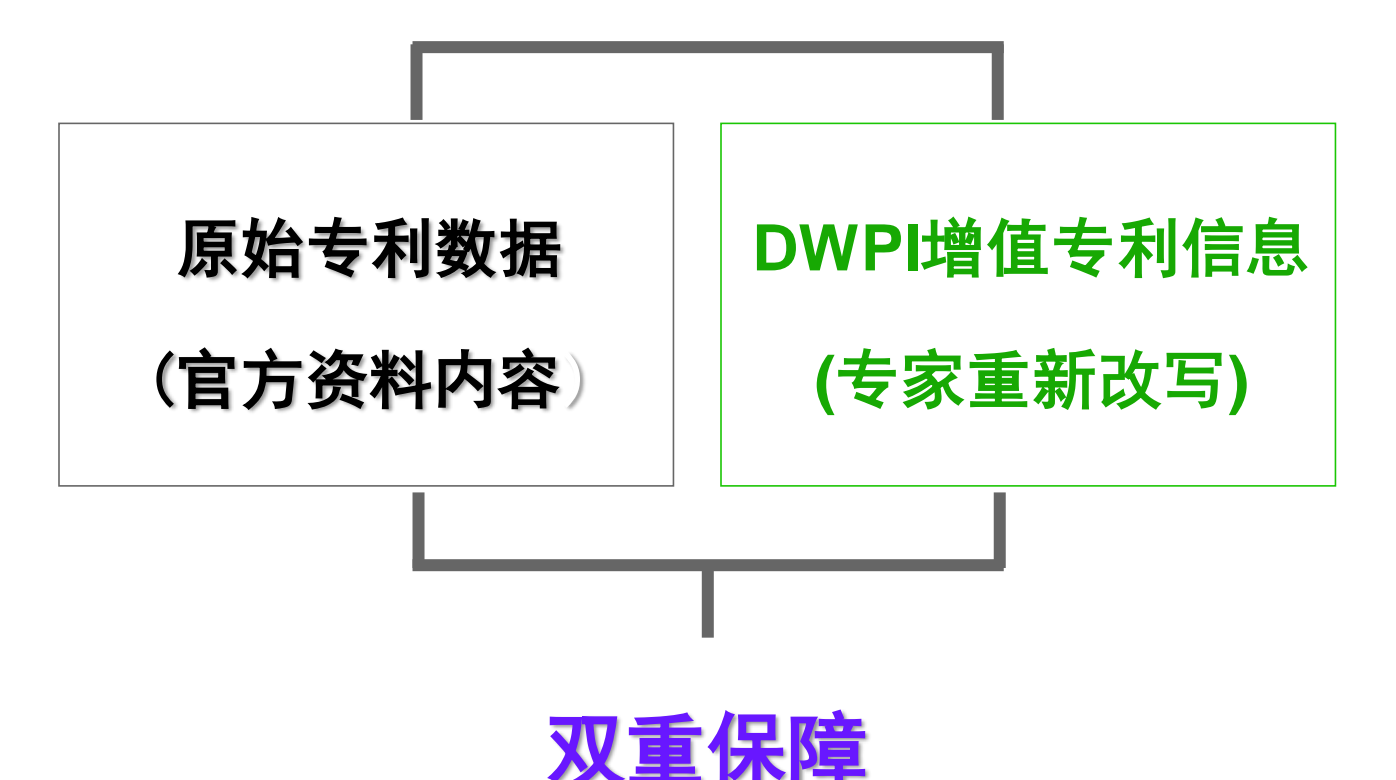

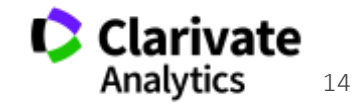

## 切勿忘记勾选DWPI数据库!

| 专利检索                         | 公开号         |                 |             |
|------------------------------|-------------|-----------------|-------------|
| 表单                           | 专家          | 更改集合: <u>全部</u> |             |
| 2 中国投权专利                     | 2 印度尼西亚支利中间 | 区」 幹座技仪/ 〇甲支利   | 四           |
| ✓ 中国专利申请                     | ☑ 日本实用新型    | ☑ 韩国专利申请        | ☑ 越南授权专利    |
| ☑ 印度授权专利                     | ✓ 日本授权专利    | ☑ 马来西亚授权专利      | ☑ 越南专利申请    |
| ☑ 印度专利申请                     | ☑ 日本专利申请    | ✔ 新加坡授权专利       |             |
| 其他审查机构的专利 基录信息<br>☑ 其他专利授予机构 | _           |                 | 全部选择   全部清除 |
| ✓ 同时还检索所选集合的 DWPI 字段         |             |                 |             |

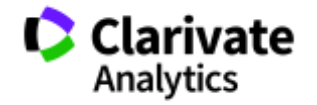

## 切记补充DWPI同族专利!

#### 示例:检索到17187条专利记录,DWPI同族扩展后,19750条记录,11250个专利族

| 检索结      | 果 (所有 DV    | VPI 同族专利)                                                |                                    |                                 |                                                   |                                   |                                                    |
|----------|-------------|----------------------------------------------------------|------------------------------------|---------------------------------|---------------------------------------------------|-----------------------------------|----------------------------------------------------|
| 19,750 祭 | 找到的记录 112   | 50 个 DWPI 同族专利 0 条选定的                                    | 紀景                                 |                                 |                                                   |                                   | 息示和排序洗师                                            |
| 正在显示篇    | 1-50 美记录,武1 |                                                          |                                    |                                 |                                                   |                                   |                                                    |
| 121-     | 1011        | 公开局                                                      | 15-10以人 / IBIあ人                    | DWPT SHOUL / HIS &              | 公开日間                                              | INIS IPC                          | 同元亚尔                                               |
|          | 1           |                                                          | STRACTORICS                        | STILL STRONG THEY               |                                                   | 10000 0000                        | 获取 INPADOC 同族专利                                    |
| 四 (二     | 1           | CN103879417A                                             | GOO WEIKANG                        | GUO W                           | 2014-06-25                                        | 861D 3/18                         |                                                    |
|          |             | DWPI MR: Fast locking and<br>and provincial capital city | d conveying car of high speed t    | rain, has high-speed railway    | transporting <mark>car</mark> which               | is provided between municipal p   | Seriphe 获取 DWPI 向族专利                               |
| 10 L-    | 2           | CN103879416A                                             | GUO WEIKANG                        | GUO W                           | 2014-06-25                                        | B61D 3/18                         | - 1                                                |
| _        | <i>.</i>    | High-speed train capat                                   | ble of realizing quick transportin | ig of cars                      |                                                   |                                   |                                                    |
| -        |             | DWPI 标题: High-speed trai<br>position unit                | n car carrying platform for full r | national high-speed railway n   | etwork, has single layer                          | r, double-layer or three-layer ca | r carrying high speed train fixed with car parking |
| E1 (-    | 3           | CN202002798U                                             | UNIV JILIN                         |                                 |                                                   |                                   | - 6                                                |
| (1994)   |             | 杨聞: Reliable test bench for                              | high-speed motor train un          |                                 |                                                   | 1000 C 1000                       |                                                    |
|          |             | DWPI 标题: High-speed mo<br>coupling                       | tor unit train assembly rela       | なり、分析法律                         | 客结                                                | with reliability                  | test device through cross shaft type universal     |
| III      | 4           | CN104590331A                                             | BEDING E HUALU                     |                                 |                                                   |                                   | - 0                                                |
| 10001    | 3           |                                                          | INFORMATION                        |                                 |                                                   |                                   |                                                    |
| 101      |             | 1979: Method and system fo                               | consultant accurate operate        | 日日末                             | 에도 도둑을                                            |                                   |                                                    |
|          |             | DWPI 450: Accurate Not-                                  | need train operation failure       | トコロシン                           |                                                   | sinina drivina (                  | data according to block area, and determining time |
|          |             | adjustment threshold value                               | according to schedule plan         |                                 |                                                   |                                   |                                                    |
| E        | 5           | W02015127827A1                                           | GUO XIAOQIN                        |                                 |                                                   |                                   | + 0                                                |
|          |             | 标题: URBAN HIGH-SPEED R                                   | AILWAY AUTOMOBILE RAPID T          | RANSPORT SYSTEM FOR TR          | ANSPORTING AUTOMO                                 | BILE USING HIGH-SPEED RAILV       | NAY                                                |
| <u>B</u> |             | DWPI 杨馥: System for tran                                 | sporting cars using urban high     | -speed railway, has train bo    | dy provided with bearin                           | g platforms in which high speed   | train automobile parking spaces are formed with    |
|          |             | automobile securing device                               | to secure automobile to spaces     |                                 |                                                   |                                   | 121                                                |
| 10       | 5.1         | CN104826105A                                             | GUO WEIKANG                        | GUO X                           | 2015-08-12                                        | B61D 45/00                        | + 0                                                |
| 1731     |             | Mas Device and method for                                | automatically locking and faste    | ening cars and applied to train | n<br>dy neoutded with bearing                     | a platforms in which high space   | train sutomobile parking spaces are formed with    |
| 120      |             | automobile securing device 1                             | to secure automobile to snares     | espeed raiway, nas crain oo     | uy provided with bearing                          | g placionnis in which nigh speed  | plan automobile parking spaces are formed with     |
| 275      | 5.2         | CN104828101A                                             | GUO WEIKANG                        | GUO X                           | 2015-08-12                                        | B61D 3/18                         | - 0                                                |
| Bad      | ್           | 标题: Motor vehicle in-situ st                             | teering device and method for t    | rain                            |                                                   |                                   | 1002 6801                                          |
| 5        |             | DWPI 标题: System for tran                                 | sporting cars using urban high     | -speed railway, has train bo    | dy provided with bearin                           | g platforms in which high speed   | train automobile parking spaces are formed with    |
|          |             | automobile securing device                               | to secure automobile to spaces     |                                 |                                                   |                                   |                                                    |
| 10       | 5.3         | CN104826033A                                             | GUO WEIKANG                        | GUO X                           | 2015-08-12                                        | B60S 13/02                        | - 0                                                |
| (777)    |             | Mag: Motor vehicle in-situ st                            | teering device and method for t    | rain platform                   | 210-05-04-0-000-05-05-05-05-05-05-05-05-05-05-05- |                                   |                                                    |
|          |             | DWPI 标题: System for tran                                 | isporting cars using urban high    | -speed railway, has train bo    | dy provided with bearin                           | g platforms in which high speed   | t train automobile parking spaces are formed with  |
| 100      | 1.2         | CN102325381A                                             | UNIV HUAZHONG SCIENC               | E UNIV HUAZHONG SCL&            | 2012-01-18                                        | H04W/74/04                        | * 0                                                |
|          |             | ALL AND AND AND AND AND AND AND AND AND AND              | TECH                               | TECHNOLOGY                      |                                                   |                                   |                                                    |
| L DOTTEN |             |                                                          | welling -                          |                                 |                                                   |                                   |                                                    |

Analytics

## Derwent Innovation中的AI科技

## Smart Search 智能检索

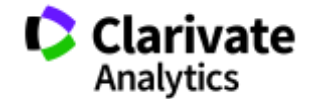

## 一种更智能、更高效的检索手段

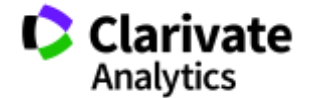

## Smart Search的算法逻辑不同于其它检索功能字段

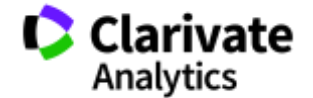

### Smart Search检索算法原理

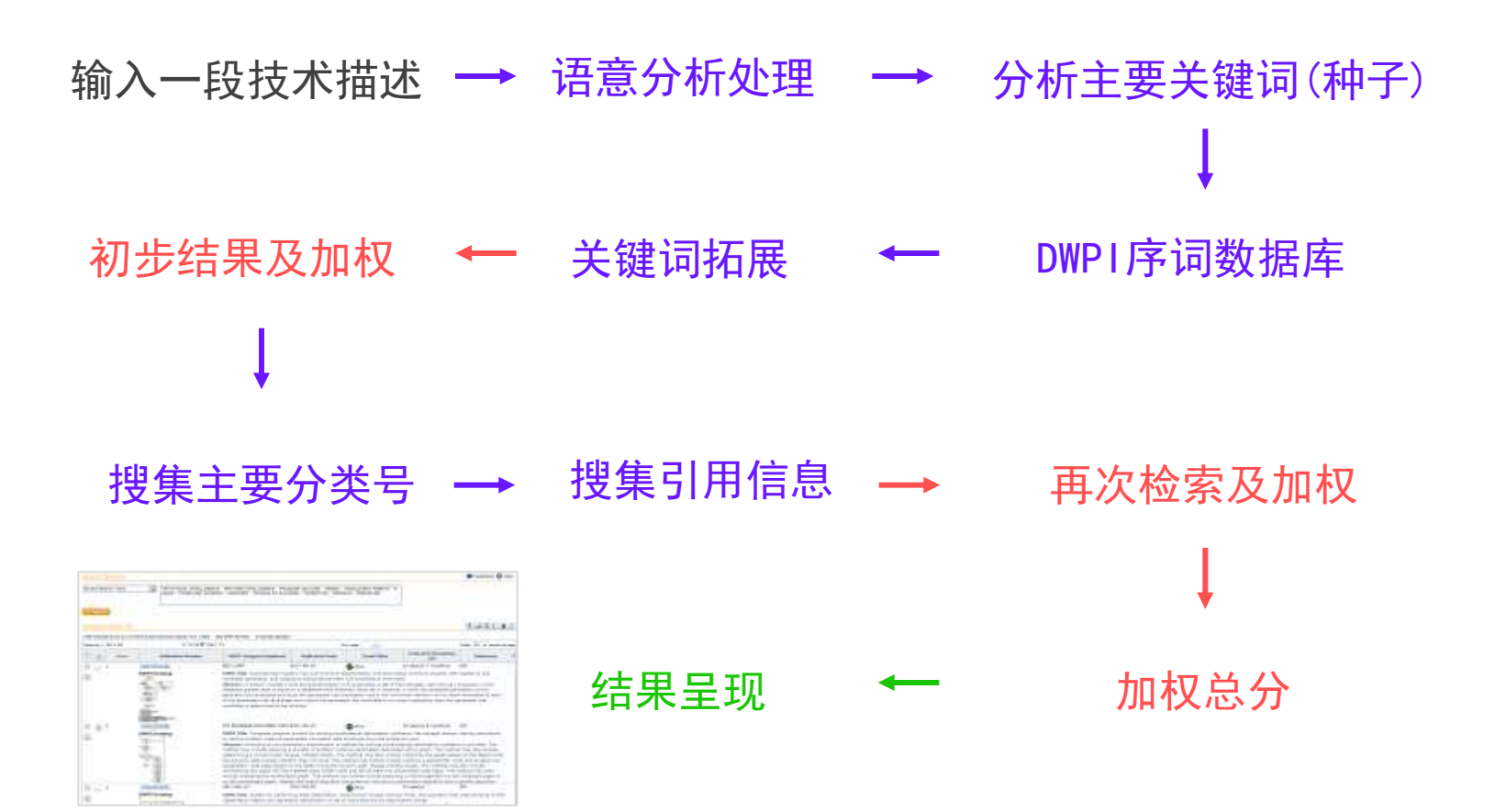

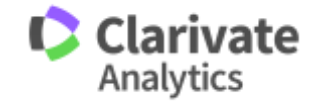

## 可以将不同来源的技术描述快速转化成专利检索

PASTE

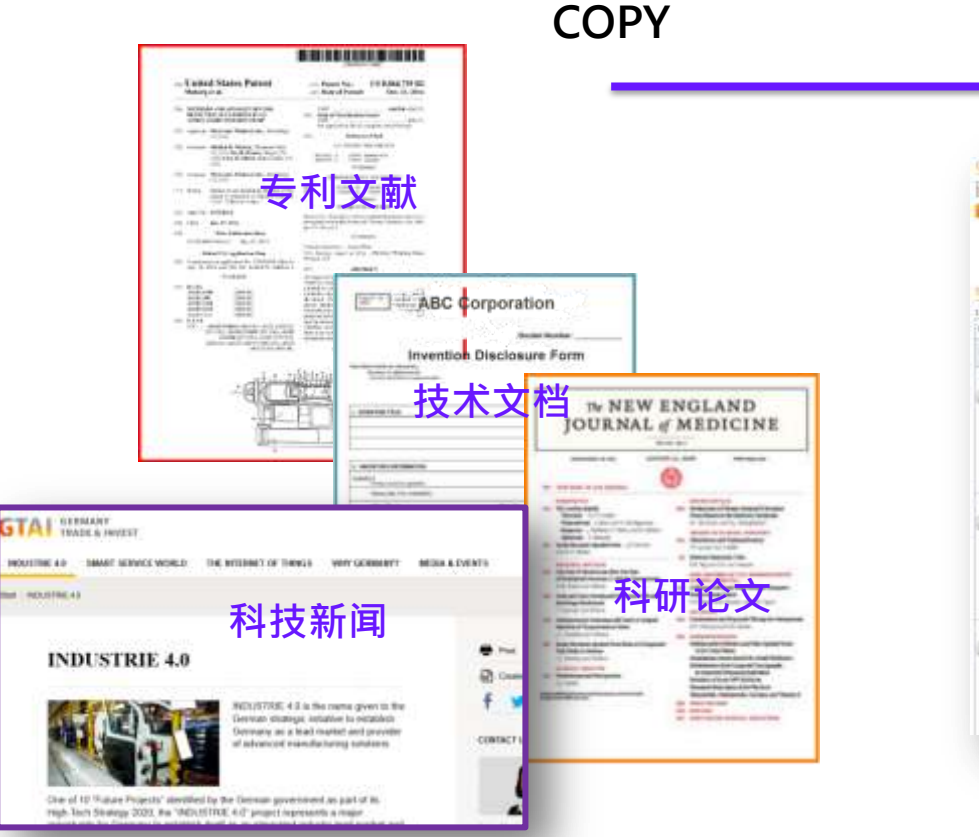

| ALM BUNN              |                                             |                                                                                                    |                                                                                                    |                                                                                                    |                                                                                                    |                                                                                                    | A LANSING MA                                                                                                    |
|-----------------------|---------------------------------------------|----------------------------------------------------------------------------------------------------|----------------------------------------------------------------------------------------------------|----------------------------------------------------------------------------------------------------|----------------------------------------------------------------------------------------------------|----------------------------------------------------------------------------------------------------|----------------------------------------------------------------------------------------------------|
| et beeld-tabl         | . A lawson of                               | 专利检                                                                                                    | 索                                                                                                    |                                                                                                    |                                                                                                    |                                                                                                    |                                                                                                    |
| ACCH NESS             | A.Th                                        |                                                                                                    |                                                                                                    |                                                                                                    |                                                                                                    |                                                                                                    | <b>T</b> .                                                                                                    |
| ALCONYA (TAMP) A      | of at 100 270,000 concision proping lines ( | Di AlkiWithman Zasarinian                                                                                                    |                                                                                                    |                                                                                                    |                                                                                                    |                                                                                                    |                                                                                                    |
| 1992 - 12 pl 404      | e                                           | THE MALES'S                                                                                                    |                                                                                                    | the be proper                                                                                                    | 1.19.3                                                                                                    |                                                                                                    | There a                                                                                                    |
| + 3144                | Published Barder                            | OWELANSING MARKED                                                                                                    | Publication Date                                                                                                    | Dead / Mine                                                                                                    |                                                                                                    | distance .                                                                                                    | <ul> <li>Cant of Liting &amp;<br/>Patient</li> </ul>                                                                                              |
| <ul> <li>4</li> </ul> | ADDRESS TOTAL                               | SARDIN COM-                                                                                                    | \$1-99-118                                                                                                    | (Cated                                                                                                    | 87.                                                                                                    |                                                                                                    | : 12                                                                                                    |
|                       | LADDING TRAINING                            | intolities of proceedants in this year,<br>the offerer in the deciser front and<br>michigatory ( con)/                                                                                                    | of a write cache in such<br>designing into a day such<br>1004-04-02                                                                                                    | in the number of writes<br>former college                                                                                                    | ta the Plant                                                                                                    | Therein manha                                                                                                    | to Earthe constants                                                                                                    |
|                       |                                             | BARYT TRACT Stress Forburn Brite<br>Roll Market Brite Schlaus Anderson<br>Roll Tractal A formation of File or<br>difference and emposes loss and<br>include spin. Rest adversariant<br>include spin. Rest adversariant<br>depend assessment to a second adult<br>of employees in a property of the for-<br>certainty of excellent that the core<br>conclusion is results that the core | time strating to interpol<br>or of contractor. Not defe-<br>tions developed to have<br>provide to the according of<br>a provide the second of a pa-<br>tion of the second of a pa-<br>tion of the second of a<br>provide to the second of a<br>block of contract, the second<br>polyter distribution interpol<br>polyter distribution. Interpol<br>polyter distribution interpol<br>polyter distribution. | In market deciding whe<br>http://www.shifter.com/units/<br>http://shifter.com/units/<br>or traffering to not deci-<br>or traffering to not deci-<br>a fixed west are instantion<br>in the section of the antiques<br>in instantion of the antiques<br>in instantion by the actual<br>of the command dublish                                                                                                    | ellege weeks o<br>a contractive o<br>dependence,<br>ellege or dependence<br>of the future o<br>dependence of<br>provider 110<br>an 10008             | eta o piereni in<br>futzioari<br>The Dia sustaini<br>aristatori, a pier<br>a sustajutato asia<br>periotar di a son<br>di respis soficiali<br>in espis soficiali | entranet lineten d<br>an entranet anne Arlant<br>orden valuet oor oo be<br>orden valuet door door<br>orden valuet door<br>door oo proceed, they a |
| 61. T                 | 10021012004                                 | BADDAN HERONY BYTTERS                                                                                                    | III.7-67-18                                                                                                    | O                                                                                                    | 92                                                                                                    |                                                                                                    | 4                                                                                                    |
|                       |                                             | Betty Title from second to de<br>Betty working controller provide<br>redoktivent, the heat Breath or<br>redoktivent, the heat Breath or<br>modeling or effortunities, the fear I<br>measurer that access competitions                                                                                                    | ecting, manual arranges<br>ad along that storages<br>has be storages/weight to<br>make photosical and to<br>the photosical and the<br>of a manual and another<br>with hose data according                                                                                                    | And the second second s | application of<br>application of a<br>application of a<br>application of a<br>standard of a<br>discussion of a<br>discussion of a<br>discussion of a | regented second<br>metrophica de<br>calo place bila<br>de protocolation<br>en functione ma<br>calas for boat                                                    | n many parties, to<br>adding solution<br>of the many first<br>of the many first<br>of the many first                                              |

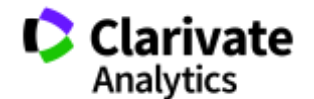

## 更重要的是

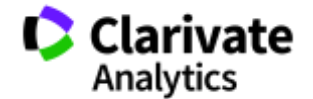

## 支持中文检索!!

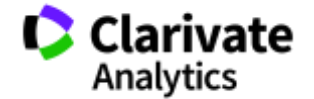

## Brain Computer Interface (BCI)

A SPECT

## 示例:中文输入"脑机接口"

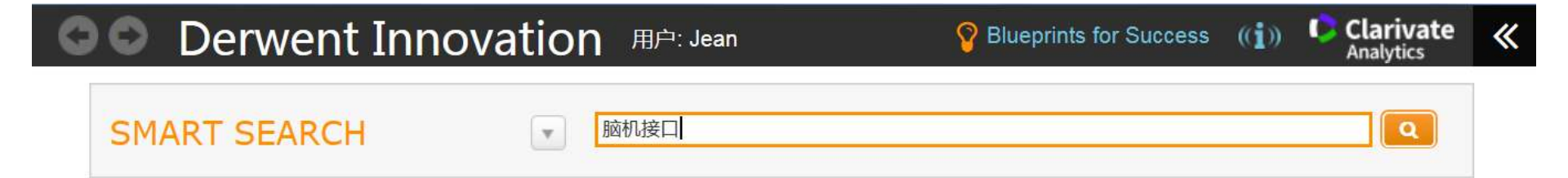

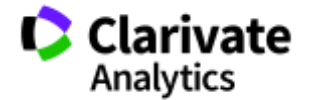

### 按照相关性排序的检索结果

| 正在复 | 示第1。 | 100 条记录,共 535 | 条记录                                                                                           | ﴿ ﴿ 12345 ▶ 第1页, 共6页                                                                                                    |                                                                                     | 精至该页: Goo                                                 | 显示 100 ✔ 糸记录/页               |
|-----|------|---------------|-----------------------------------------------------------------------------------------------|----------------------------------------------------------------------------------------------------|-------------------------------------------------------------------------------------|-----------------------------------------------------------|------------------------------|
|     | +    | 项目            | 公开号                                                                                           | 专利权人/申请人                                                                                                    | 公开日期                                                                                | Dead/Alive                                                | 相关性                          |
|     | [=]  | 1             | US20170061034A1                                                                               | RITCHEY KURTIS JOHN                                                                                                    | 2017-03-02                                                                          | Indeterminate                                             | 100                          |
| 4   |      |               | 标题: MOBILE USER BORNE BRA<br>DWPI 标题: Transportable syste<br>database for input into one of u | ACTIVITY DATA AND SURROUNDING<br>em for logging life of user in different fie<br>ser peripheral or remote subsystem or i    | 6 ENVIRONMENT DATA CORRE<br>elds, has user portable system<br>mechanical system     | LATION SYSTEM<br>for producing collection of data that co | omprises life-logging        |
|     | +    | 2             | JP2017532093A                                                                                 | -                                                                                                    | 2017-11-02                                                                          | Indeterminate                                             | 76                           |
| B   |      |               | 标题: -<br>DWPI 标题: Method for <mark>brain</mark> ar<br>table of coefficients collectively      | ctivity signal-based treatment involves a<br>representative of <mark>brain</mark> electrical signal                         | associating signal value with p                                                     | redetermined function approximating n                     | eurological signal to form   |
|     | [-]  | 3             | W02012133185A1                                                                                | RIKEN                                                                                                    | 2012-10-04                                                                          | Alive                                                     | 100                          |
| B   | -    |               | 标题: BRAIN WAVE ANALYSIS A<br>DWPI 标题: Brain wave analyze<br>tensor obtained by tensor classi  | PPARATUS, BRAIN WAVE ANALYSIS ME<br>er for extracting characteristics from tes<br>ification unit with test subject, and man | THOD, PROGRAM AND RECORI<br>t subject's <mark>brain</mark> wave, has cha<br>ages it | DING MEDIUM<br>aracteristics management unit that rela    | ates each element of core    |
|     | +    | 4             | AU201023913782                                                                                | UNIV SYDNEY TECH                                                                                                    | 2015-10-22                                                                          | O Alive                                                   | 96                           |
| h   | _    |               | 标题: A method and system for<br>DWPI 标题: Method for controll                                   | controlling a device<br>ing device e.g. wheelchair in processing                                                            | system, involves generating (                                                       | control signal based on determined tho                    | ught pattern                 |
|     | +    | 5             | <u>US888016382</u>                                                                            | COMMISSARIAT ENERGIE<br>ATOMIQUE                                                                                            | 2014-11-04                                                                          | Alive                                                     | 96                           |
| 4   |      |               | 标题: Method and a system for                                                                   | classifying neural signals, and a method                                                                                    | of selecting electrodes for dire                                                    | ect neural control                                        | 2 22 220                     |
|     |      |               | DWPI 标题: Neuronal signals cl<br>symmetric matrices of dimensio                                | assifying method for e.g. direct neurona<br>ons and tangent space of Riemannian ge                                          | al control, involves classifying i<br>cometry                                       | neural signals realized in Riemannian g                   | eometry of positive definite |
|     | +    | 6             | EP3190480A1                                                                                   | COMMISSARIAT À L'ENERGIE                                                                                                    | 2017-07-12                                                                          | Alive                                                     | 96                           |
|     |      |               |                                                                                               | ATOMIQUE ET AUX ENERGIES<br>ALTERNATIVES                                                                                    |                                                                                     |                                                           |                              |
|     |      |               | 标题: METHOD FOR CALIBRATIM<br>DWPI 标题: Method for calibrat<br>parameterizing predictive mode   | IG A DIRECT NEURAL INTERFACE BY PE<br>ing e.g. brain computer interface, for e.<br>I by matrices of dimensions and vectors  | NALISED MULTI-CHANNEL REG<br>g. receiving electrophysiologic<br>of weighting        | GRESSION<br>al signal, involves pretreating electropi     | hysiological signals, and    |
|     | (1)  | 7             | EP2769286A1                                                                                   | COMMISSARIAT L ÉNERGIE                                                                                                    | 2014-08-27                                                                          | Alive                                                     | 96                           |
|     | T    |               |                                                                                               | ATOMIQUE ET AUX ENERGIES                                                                                                    |                                                                                     | 0.000                                                     |                              |

#### 智能检索+文本聚类>告诉您专利文献中的技术术语

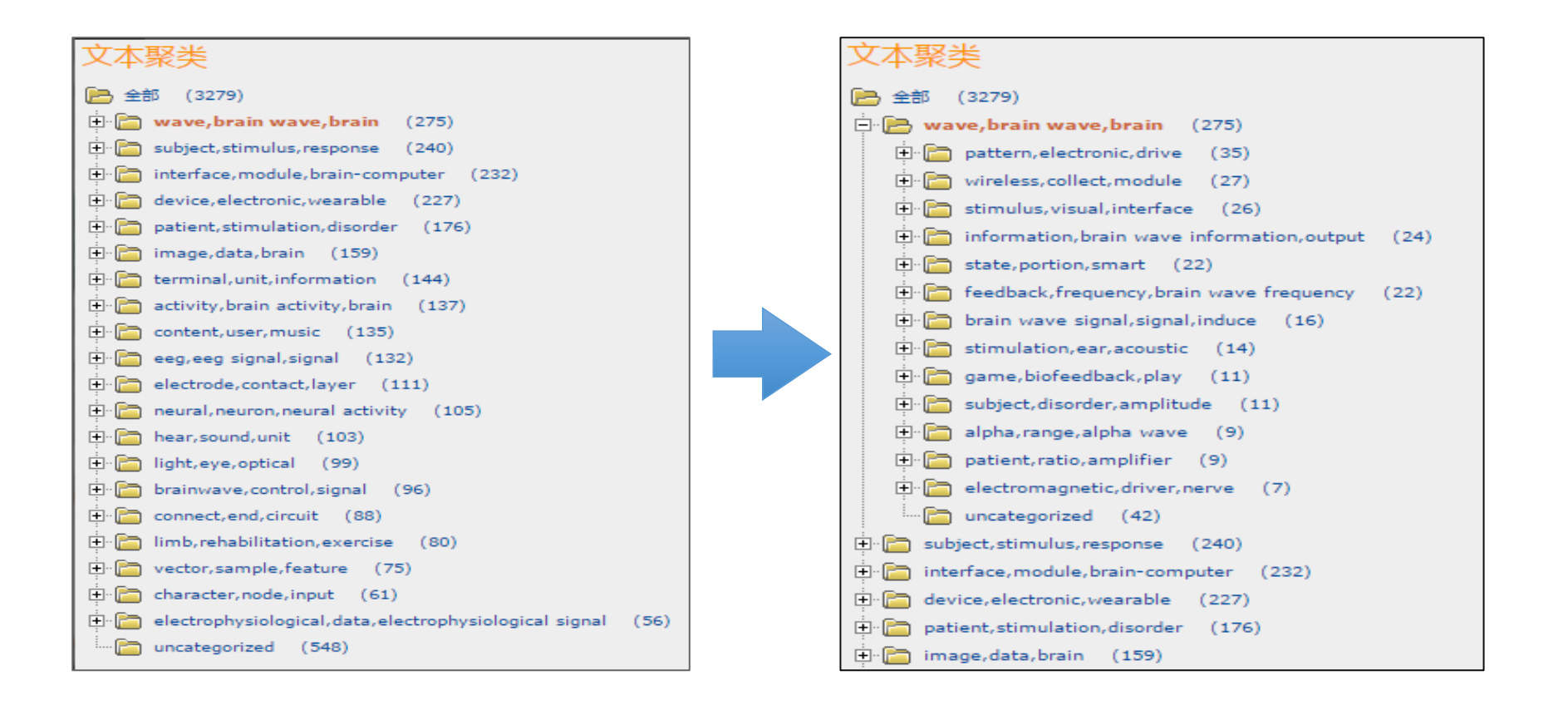

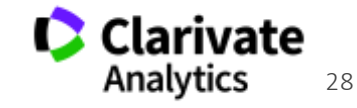

# Derwent Innovation与您实际工作的"融合"

## 自定义字段

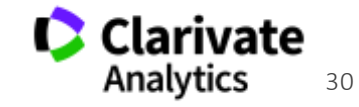

## 为什么需要自定义字段?

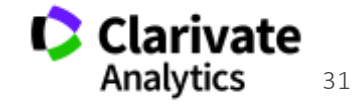

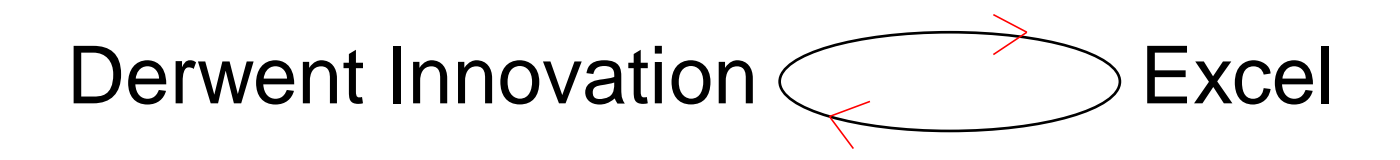

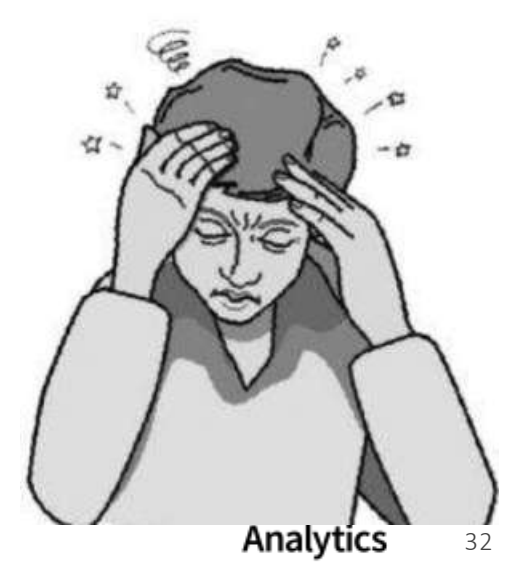

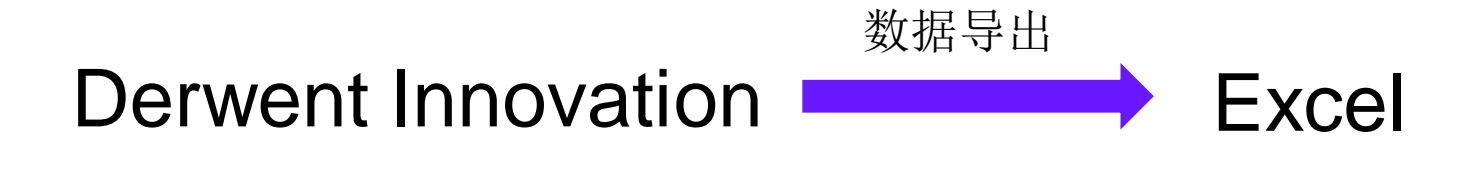

#### 

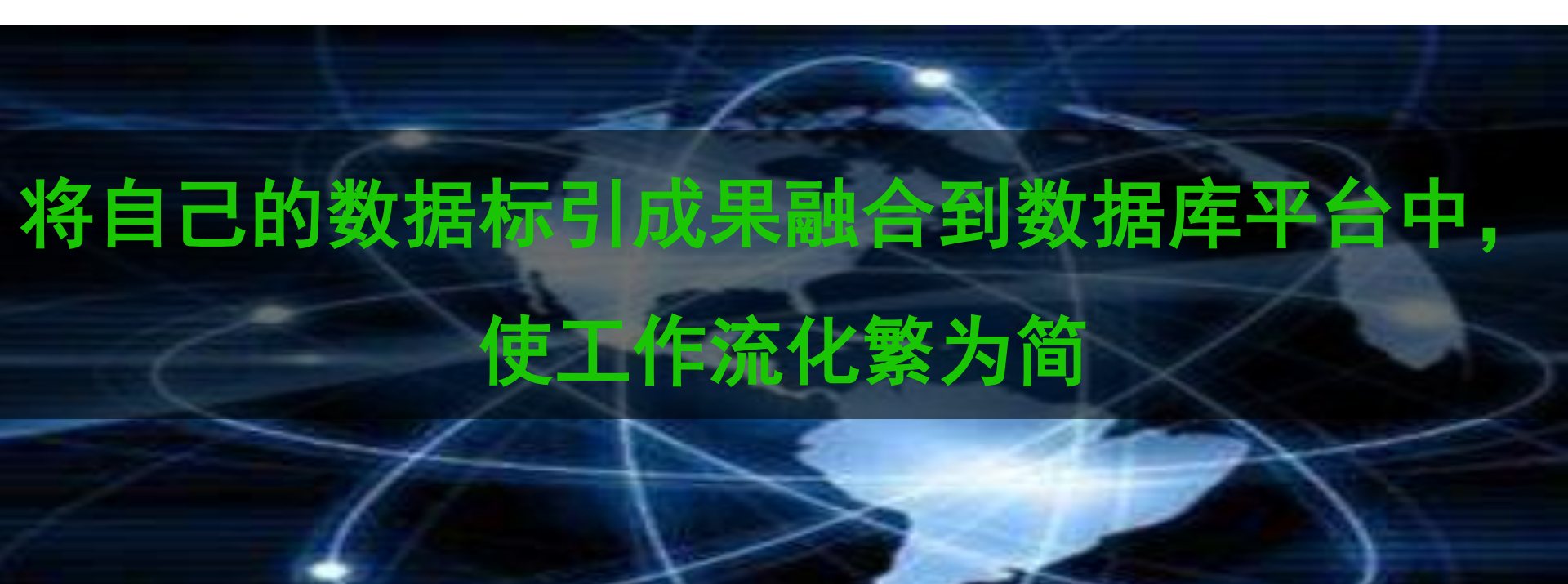

#### Oerwent Innovation 用户: Mandy

≫

**伙表盘**管理
创建用户
用户管理
组管理
自定义字段
合同设置
跟踪管理
跟踪报告

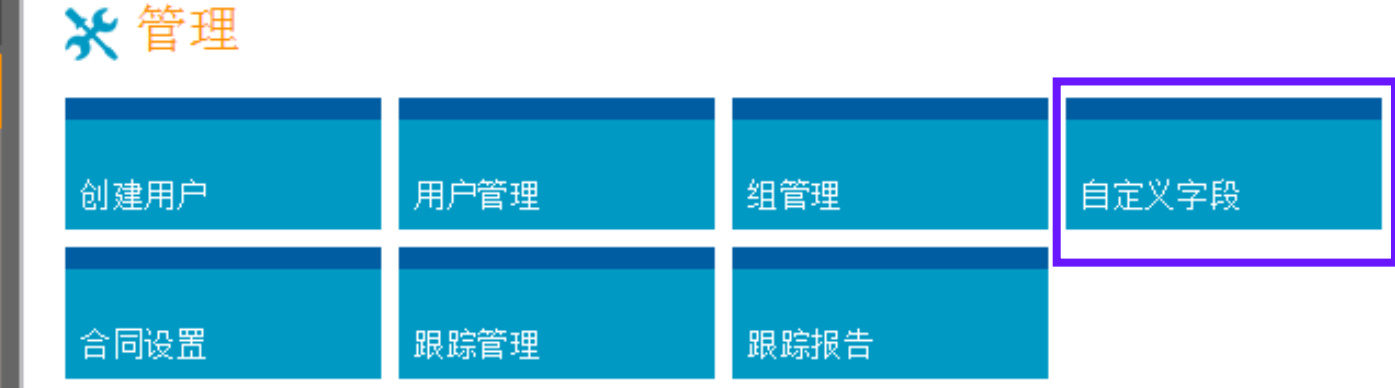

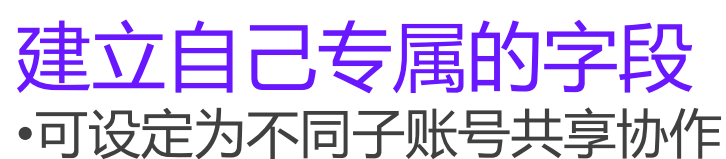

- •可检索
- •可输出
- •可作为筛选条件
- •可作为图表分析字段
- •可制作ThemeScape专利地图

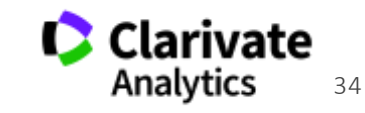

## 在专利记录中查看自定义字段

| 记录视图: US20140339169A1                    |                                     |             |                                         | 🗩 反馈 🕜 帮助                                                                                                    |
|------------------------------------------|-------------------------------------|-------------|-----------------------------------------|----------------------------------------------------------------------------------------------------|
| 添加至工作文件 ▼ ↓ 标记记录   监控记录   下載 ▼           | •   翻译 ▼   引证关系图   高亮显示   打印        | J           |                                         | 浏览: 首选文献 ▼                                                                                                    |
| 关键概要数据                                   |                                     |             |                                         | ×                                                                                                    |
| 专利: () Indeterminate                     |                                     | 公开日期: 201   | 14-11-20                                |                                                                                                    |
| DWPI 同族专利: Solar Alive 查看详情              |                                     | 截止日期: -     | ● ● 查看因素                                |                                                                                                    |
| 原始专利权人: ZEREN Fevzi, New Providence      | , NJ, US                            | *1*12       | -                                       |                                                                                                    |
| ▶ 2 <b>完整浏览 跳转至:</b> 著录项目 摘要 分类/索引       | 法律状态 同族专利 权利要求 说明书 引用 其他            | 自定义字段       |                                         | 快速浏览                                                                                                    |
|                                          |                                     |             | 图像                                      | ×                                                                                                    |
| DWPI 标题词 ?                               |                                     |             | 图像 1/11                                 | 放大 🔦                                                                                                    |
| REVERSE OSMOSIS SUB SEA DESALINATE SYSTE | M USEFUL PRODUCE FRESH WATER SALT ( | COMPRISE    | 18                                      | 12                                                                                                    |
| STATION GENERATE STORAGE TANK DOWNSTRE   | AM                                  |             |                                         | ∃                                                                                                    |
| 自定义字段                                    |                                     |             |                                         |                                                                                                    |
| 自定义字段 ?                                  |                                     |             |                                         |                                                                                                    |
| test 0309                                |                                     |             |                                         |                                                                                                    |
| ÷.                                       |                                     |             |                                         | I enterna enterna<br>Enterna enterna enterna enterna enterna enterna enterna enterna enterna enterna enterna enterna enterna enterna<br>Enterna enterna enterna enterna enterna enterna enterna enterna enterna enterna enterna enterna enterna enterna |
| test2                                    |                                     |             | < III 1 1 1 1 1 1 1 1 1 1 1 1 1 1 1 1 1 | •                                                                                                    |
| -                                        |                                     |             | 2 3                                     | 4                                                                                                    |
| Aiden                                    |                                     |             |                                         |                                                                                                    |
| O Agriculture                            |                                     |             |                                         |                                                                                                    |
|                                          |                                     | +           |                                         | ۲                                                                                                    |
| 第1条记录,共4条                                | (() 1234 ) 杨                        | ·记 • [ • 5/ |                                         | 转至该页 Go                                                                                                    |

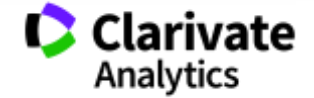

## 自定义字段的类型

## •共有七种类型的自定义字段可以创建:

- ·日期字段(比如,内部日期管理)
- ·多选字段(比如,为专利标引多个标签)
- ·数字字段(比如,给专利打分)
- ·单选字段(比如,为专利标引多个标签)
- ·文本字段(比如,为专利撰写一个概要)
- ·URL 字段(比如,链接至专利权人的网站)
- ·年字段(与日期字段类似)

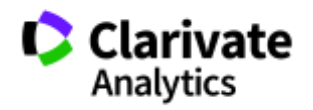
### 自定义字段的基本流程

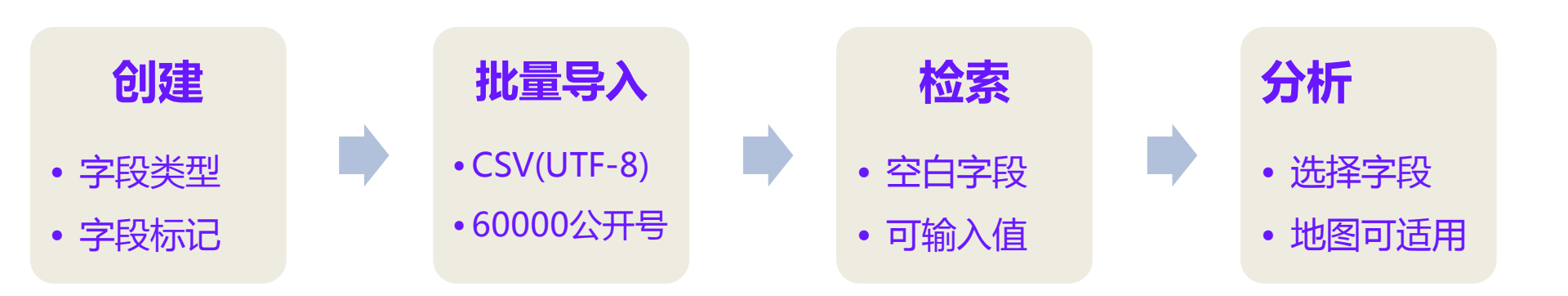

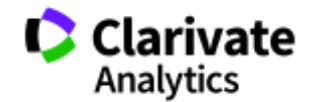

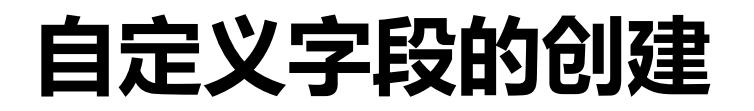

| 自定义字段                            |            |                |                            |                           | 2 管理       | 助丨自定义字段帮助          |
|----------------------------------|------------|----------------|----------------------------|---------------------------|------------|--------------------|
| 公司: THOMSONREUTERS_Internal      | ✔ 有 569149 | 条记录填充了至        | ▶ 1 个目定义字段 <u>(全部) 翻余)</u> |                           |            |                    |
| 刘建字段   更改显示顺序   将字段/值上传至         | 記录 ?       |                |                            |                           |            |                    |
| 8称                               | 显示顺序       | 紀              | 格式                         | 创建日期                      | 修改日期       | 注释                 |
| group                            | 250        | _car1          | 单选字段(下拉列表)                 | 2016-07-13                | 2016-07-13 |                    |
| pfn                              | 249        | _care          | 多选字段(多选列表)                 | 2016-07-13                | 2016-07-13 |                    |
| SE UNIV                          | 248        | +seu           | 多选字段 (多选列表)                | 2016-07-11                | 2016-07-12 |                    |
| University Patent Relevance      | 247        | +rela          | 单选字段(下拉列表)                 | 2016-07- <mark>0</mark> 7 | 2016-07-11 |                    |
| General Notes or Comments        | 246        | +comm          | 文本字段                       | 2016-07-07                | 2016-07-11 |                    |
| 🔄 University Patents - Australia | 245        | +melb          | 单选字段 (单选按钮)                | 2016-07-07                | 2016-07-11 |                    |
| Internal Code                    | 244        | +kw3           | 单选字段 (下拉列表)                | 2016-06-27                | 2016-07-11 |                    |
| mdis                             | 243        | _mdis          | 文本字段                       | 2016-06-23                | 2016-07-11 |                    |
| Class                            | 1          | +cls           | 多选字段(多选列表)                 | 2016-06-13                | 2016-06-13 |                    |
| Testプリンター分類                      | 242        | +prin          | 多选字段 (多选列表)                | 2016-05-18                | 2016-07-11 |                    |
| 1 - 10 条记录,共 250 条记录             |            | 345 ) )        |                            | 转至读页: Go                  |            | 4天皇示<br>約记录前: 10 ✔ |
| 自定义字段详细信息                        |            |                |                            |                           |            |                    |
| 名称: group                        | 创建         | <b>2016-07</b> | -13                        | 修改日期: 2016-07-13          |            |                    |

/ mary cro

## 自定义字段的创建(示例)

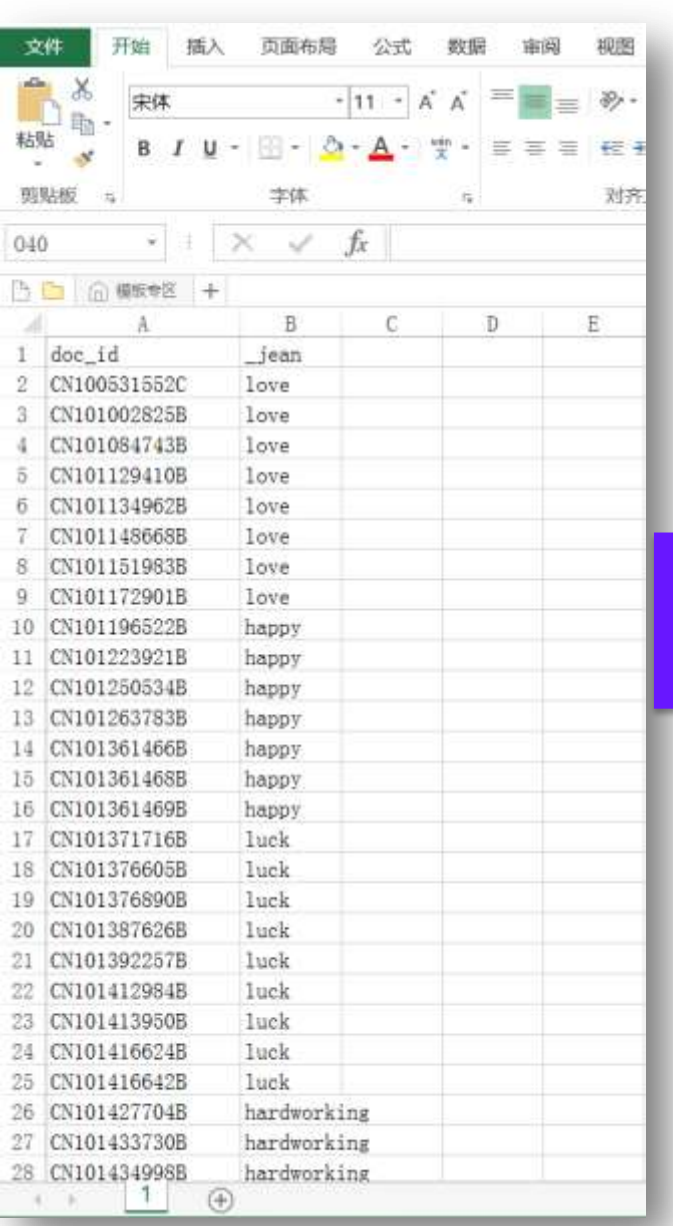

#### **Derwent Innovation**

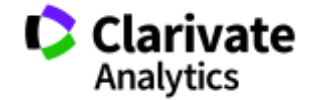

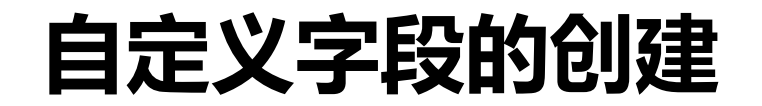

| 扁辑自定义字段                                                                    |               |             | ? 自定义字段帮助                    |
|----------------------------------------------------------------------------|---------------|-------------|------------------------------|
| 使用此页面创建自定义字段,并选择可                                                          | 「查看和使用该字段的个人和 | 组           |                              |
| 属性权限                                                                       |               |             |                              |
| 名称:* test 0309                                                             |               |             | 字段名称不能超过 32 个字母数字字符          |
| 描述: 培训测试                                                                   |               |             | 用户将鼠标悬停在页面中的此自定义字段上方时,将看到此文本 |
| <b>类型:</b> 单选字段                                                            | ☑ 允许按此字段排序    | 📝 允许字段作为筛选器 |                              |
| <b>显示为: ③</b> 下拉列表                                                         | ◎ 单选按钮        |             |                              |
| 同族专利: 应用于单个公开的专                                                            | ₹利            |             |                              |
| 标记:*_jean                                                                  |               |             |                              |
|                                                                            |               |             |                              |
| 导入字段值列表   编辑值   导出所                                                        | 有值   删除值      |             |                              |
| 值:                                                                         |               |             | ] 标识: 无 🔽 标识颜色: 🕢 添加         |
| 值排序                                                                        |               |             | 全部选择   清除选择                  |
| <ul> <li>love</li> <li>happy</li> <li>luck</li> <li>hardworking</li> </ul> |               |             |                              |
|                                                                            |               |             | Clariva<br>Analytics         |

## 自定义字段的创建

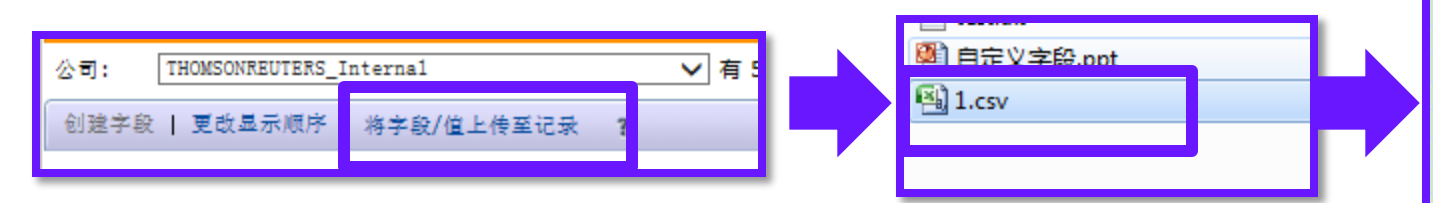

#### 自定义字段详细信息

名称: test 0309

类型:单选字段(下拉列表)

**标记:**\_jean

值: love, happy, luck, hardworking

**描述:** 培训测试

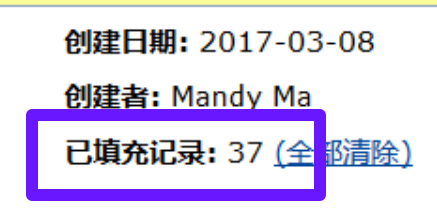

doc id jean CIVIDOSSITIOVE CN101002 love CN101084 love CN101129 love CN101134 love CN101148 love CN101151 love CN101172 love CN101196 happy CN101223 happy CN101250 happy CN101263 happy CN101361 happy CN101361 happy CN101361 happy CN101371 luck CN101376 luck CN101376 luck CN101387 luck CN101392 luck CN101412 luck CN101413 luck CN101416 luck CN101416 luck CN101427 hardworking CN101433 hardworking CN101434 hardworking CN101438 hardworking CN101438 hardworking CN101455 hardworking CN101461 hardworking CN101467 hardworking CN101473 hardworking CN101477 hardworking CN101485 hardworking CN101595 hardworking CN101608 hardworking Clarinate Analytics

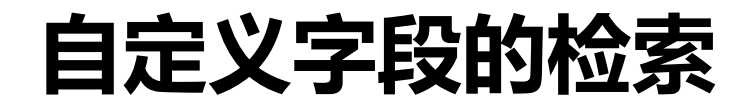

|                          |                       |                          |                  |         |                                       |              | ?   | <u>帮助</u>  |
|--------------------------|-----------------------|--------------------------|------------------|---------|---------------------------------------|--------------|-----|------------|
| 表单 专家 更                  | <b>坎集合:</b> <u>全部</u> |                          |                  |         |                                       |              |     |            |
|                          |                       | (                        |                  |         | · · · · · · · · · · · · · · · · · · · | 编辑标案式        |     | _          |
| pfn                      | ✓                     |                          | ▶ 包括空白字段         |         |                                       | RE=(^" "^);  |     |            |
| 又本字段                     | ✓ (printer AND)       | scanner)                 |                  | AND 🗸 🕇 |                                       |              |     |            |
| .文本字段 - 全部 - DWPI        | ✓ ? ((printer AND     | ) scanner) NOT inkjet)   |                  | AND 🗸 🕂 |                                       |              |     |            |
| . 摘要                     | ✓ ? ((printer AND)    | ) scanner) NOT inkjet)   |                  | -       |                                       |              |     |            |
|                          |                       |                          |                  |         |                                       |              |     |            |
| 模板 ▼                     |                       |                          |                  |         |                                       |              |     |            |
| ]将这些选项设为我的默认值            |                       | 清空                       | 2所有检索条件          | つ 重置 🔍  | 检索                                    |              |     |            |
|                          |                       |                          |                  |         |                                       |              |     |            |
|                          |                       |                          |                  |         |                                       |              |     |            |
| 结果                       |                       |                          |                  |         |                                       |              | ▼ 📶 | <b>*</b>   |
|                          |                       | 0.00.000                 | lested.          |         |                                       |              |     |            |
| 成到的记录,共102,412,275条1     | C求中犹耿 (显示记录数上限)       | 5:60,000) 0 record(s) se | elected          |         |                                       |              |     |            |
| 索结果中检索: Smart Search - 主 | 题                     | ✓ "musical insti         | rument" tuning p | eg      |                                       |              | (=  | 次检索        |
| 检索结果:                    |                       |                          |                  |         |                                       |              |     |            |
| 明人                       | Show Top:             | 10 <b>20 Q =</b>         | 专利权人             |         | <b>~</b> :                            | Show Top: 10 | 20  | <b>ک</b> ≡ |
|                          | <u> </u>              |                          |                  |         |                                       |              | Ana | lytics     |

## 自定义字段的图表分析

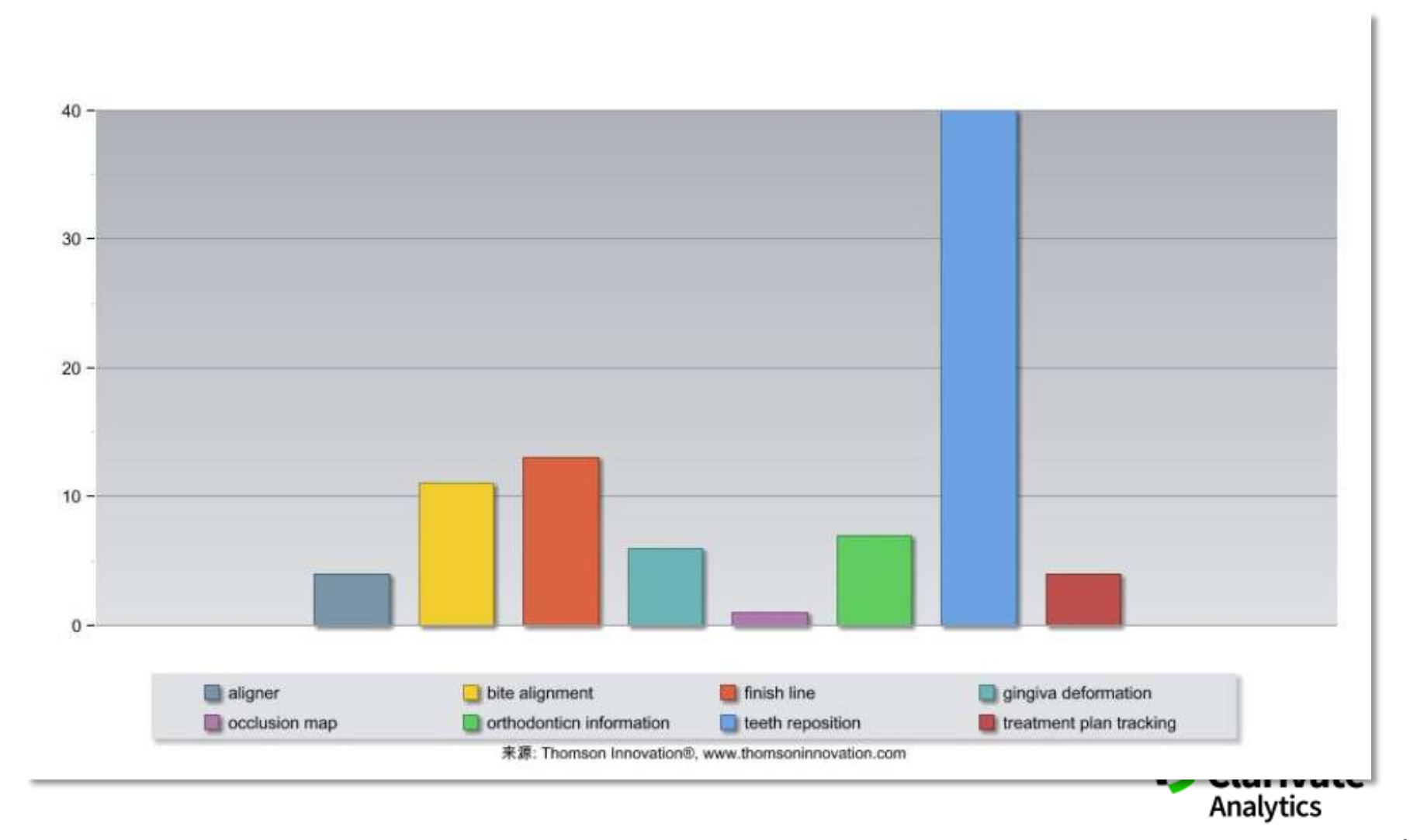

### 自定义字段的专利地图分析

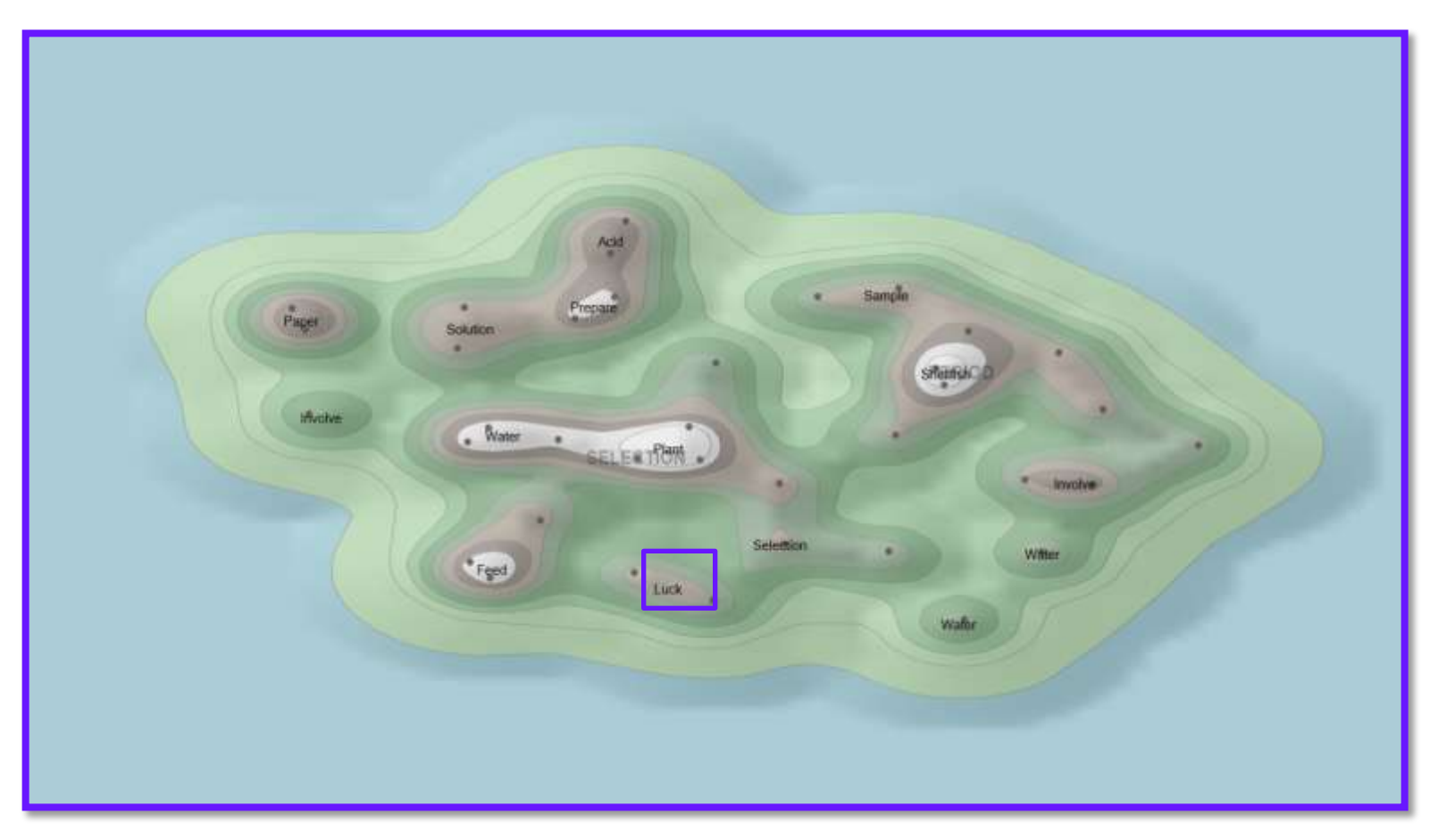

注:由于地图分析需要足够多的单词,因此需要足够多的条目才可以分析内容较少的文本字段,建议与"标题"字段一起分析。

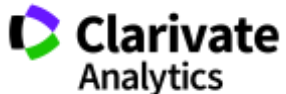

# 巧用Themescape处理大数据

## 用ThemeScape专利地图可以做什么?

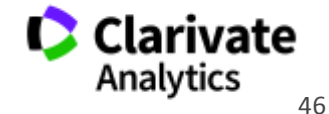

## 将专利信息快速转化为直观的商业情报

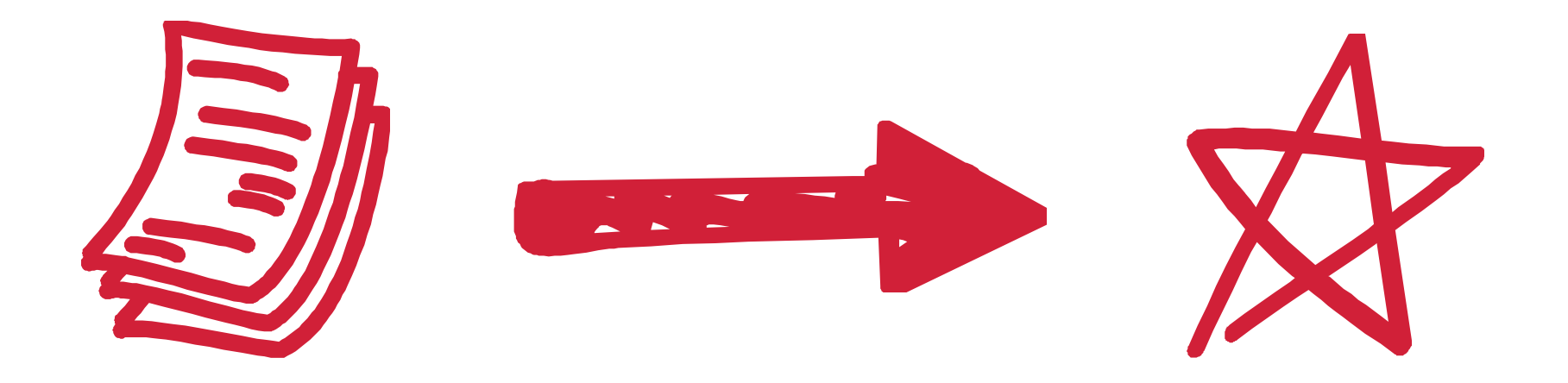

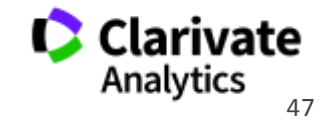

### 使用专利地图可以:

- 了解技术领域全貌
- 为制定新的科技研发项目进行<mark>合理性验证</mark>
- 对技术策略进行技术方面的审慎调查,提供决策依据
- 密切关注行业巨头的研究动态并发现领域新进入者
- · 挖掘在技术相对密集的领域的技术<mark>发展机会点</mark>
- 发现技术空白点,为高校科研或企业研发<mark>提供方向</mark>

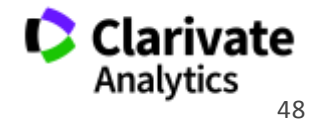

### 如何快速剔除大量检索结果中的噪音?

• 案例一:飞利浦和欧司朗在LED领域的专利地图,共11145条专利记录

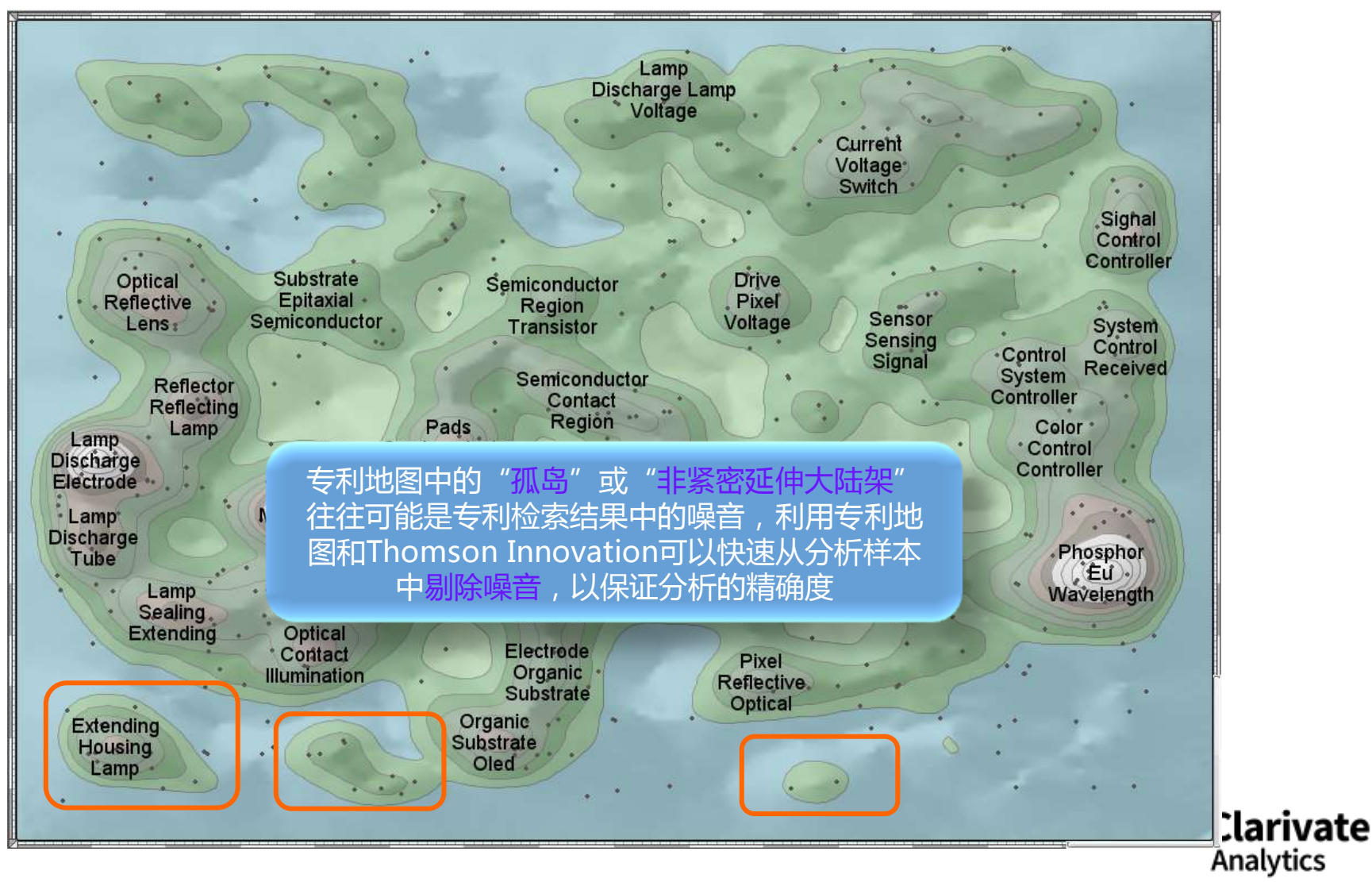

## 如何快速了解对检索结果进行宏观了解?

• 案例二:Google近五年技术研发专利地图

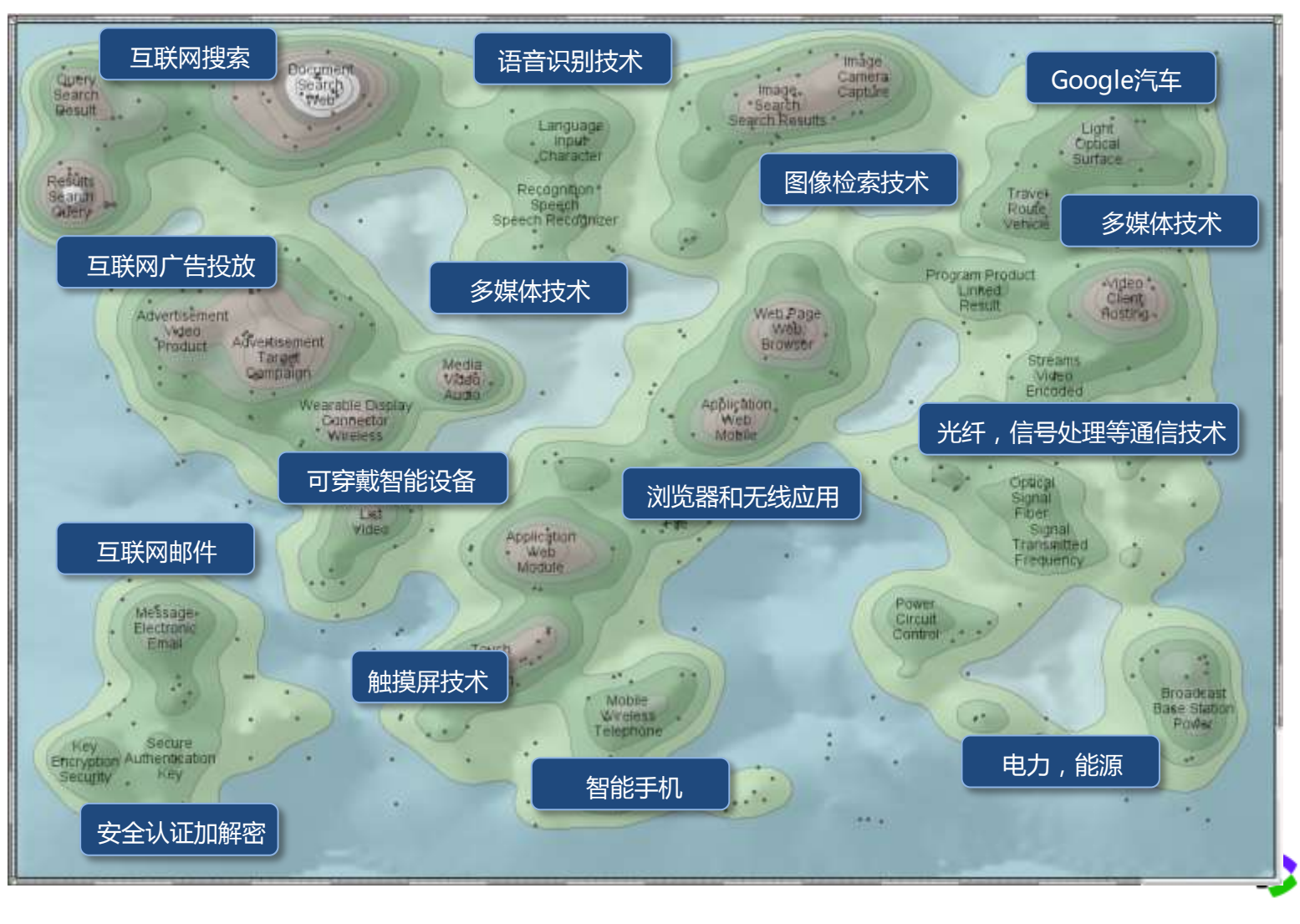

50

Clarivate Analytics

## 如何深入洞察竞争对手的研发动向?

• 案例三:三星在电视领域的研发方向转变

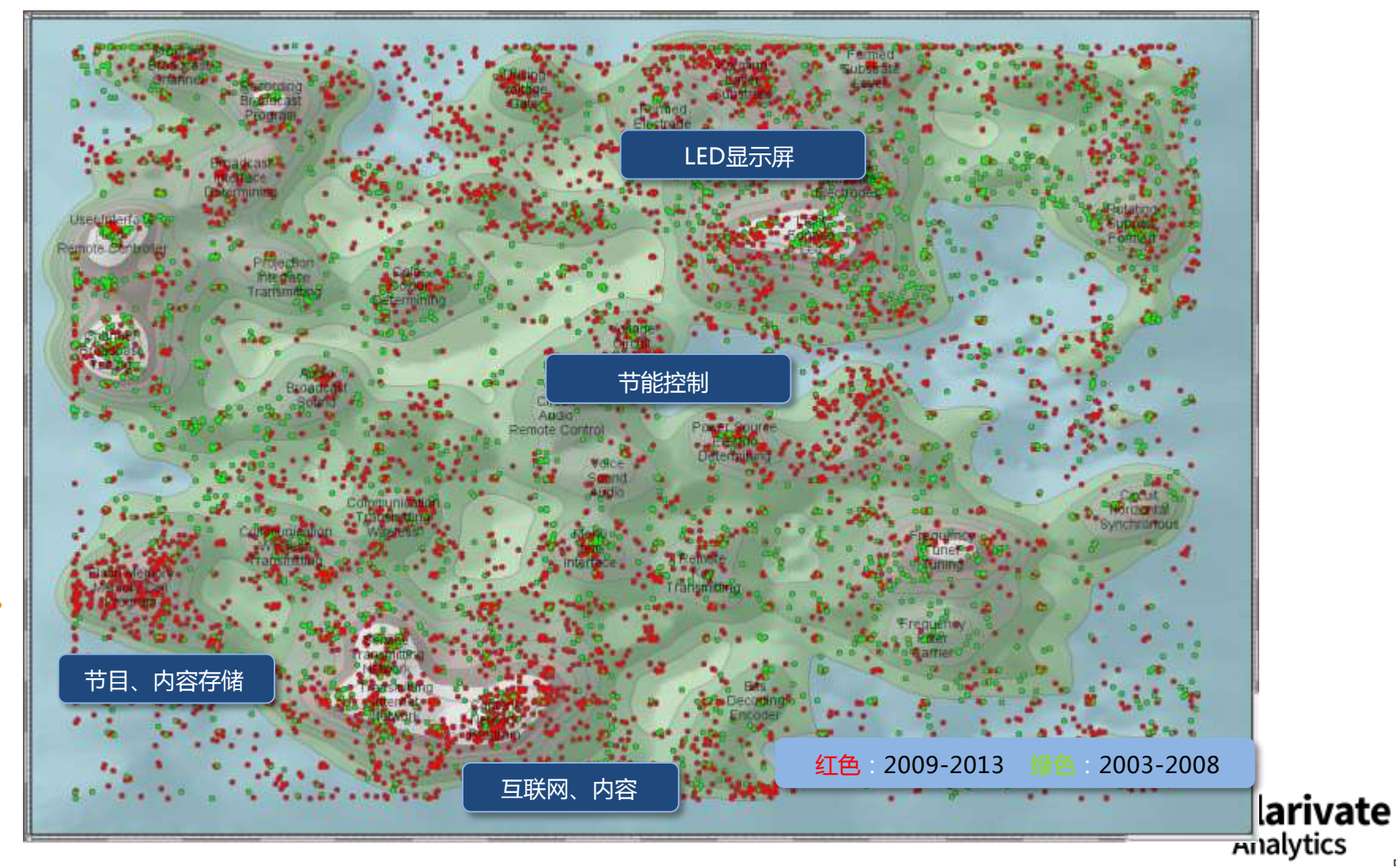

## 如何比较两家企业的技术优劣势区域?

• 案例四: 丰田和现代在电子驻车制动领域的技术侧重

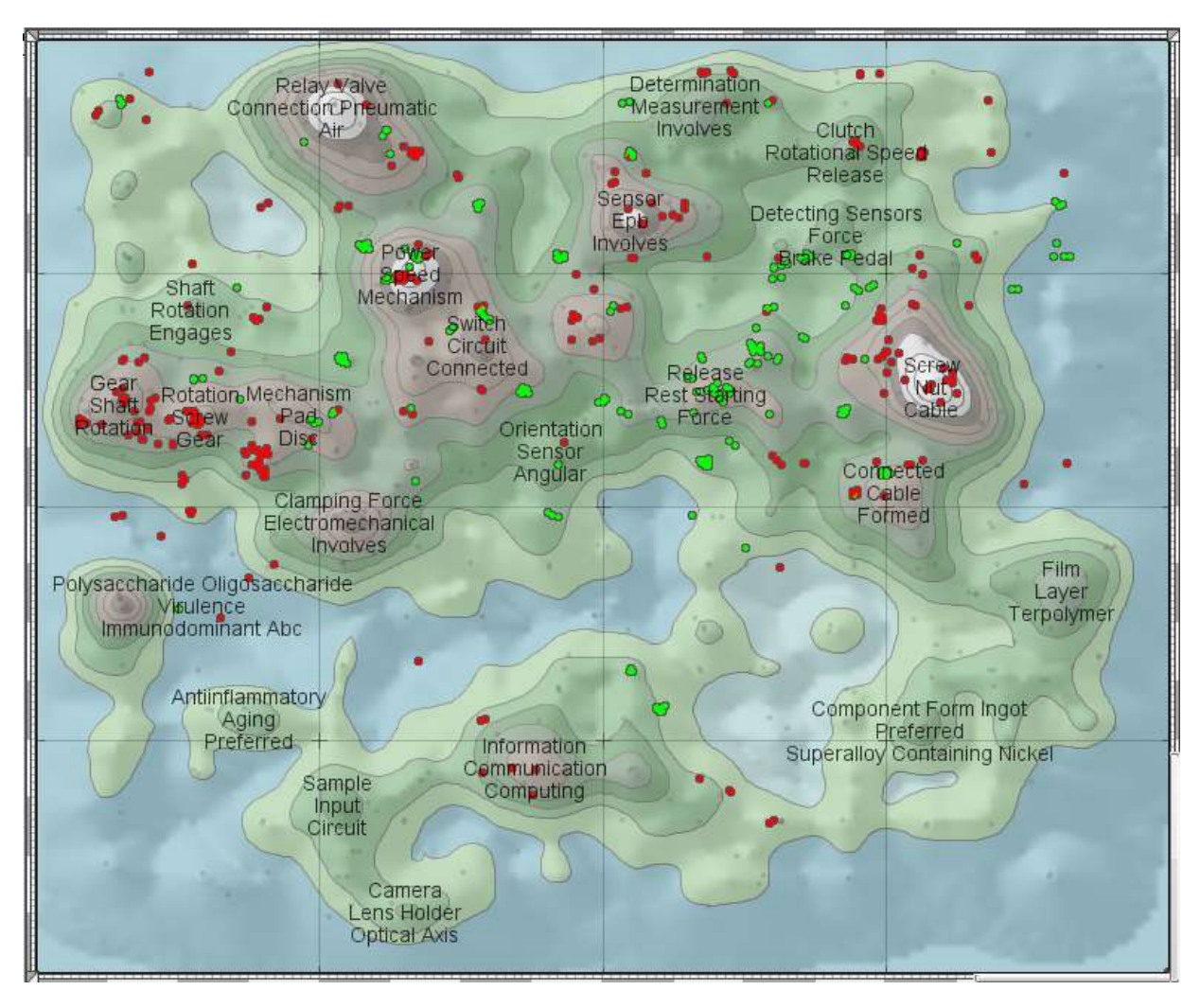

- 从专利角度看
- 丰田的研发技术优势主要集
   中在传感器领域
- 现代的很多技术研发放在传 动装置(机械、电子)

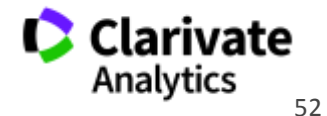

## 如何深入洞察竞争对手的研发动向?

• 丰田的技术动向

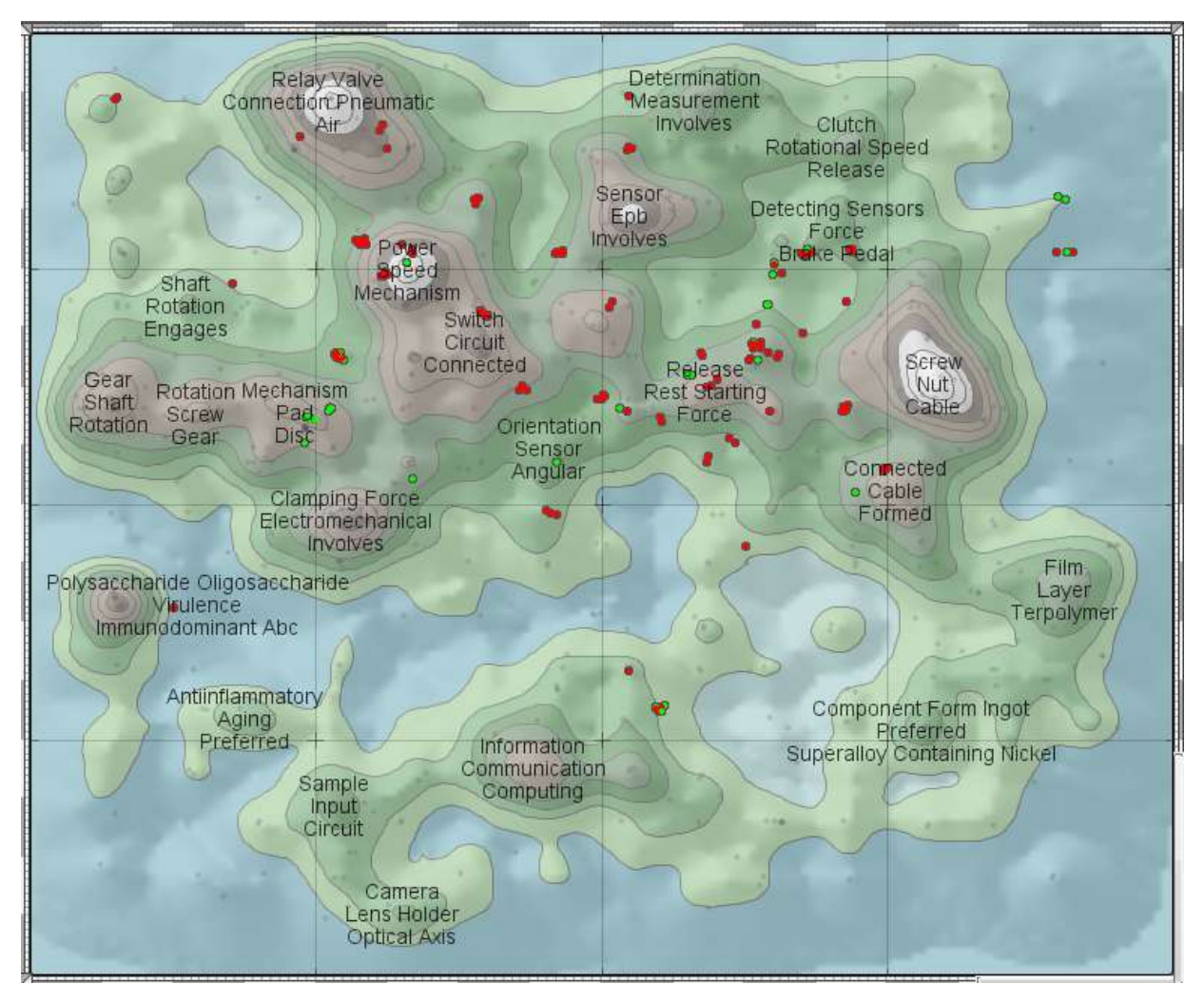

- 对专利地图进行时间切片
- 丰田在2008年至2011年,
   技术研发主要集中在传感器
   部分
- 但是2012年以来,丰田也 出现了在传动装置方面的技 术研究

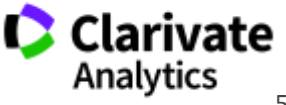

## 如何发现国内技术空白?

▶ 案例五:中美在石墨烯应用领域的研发领域对比

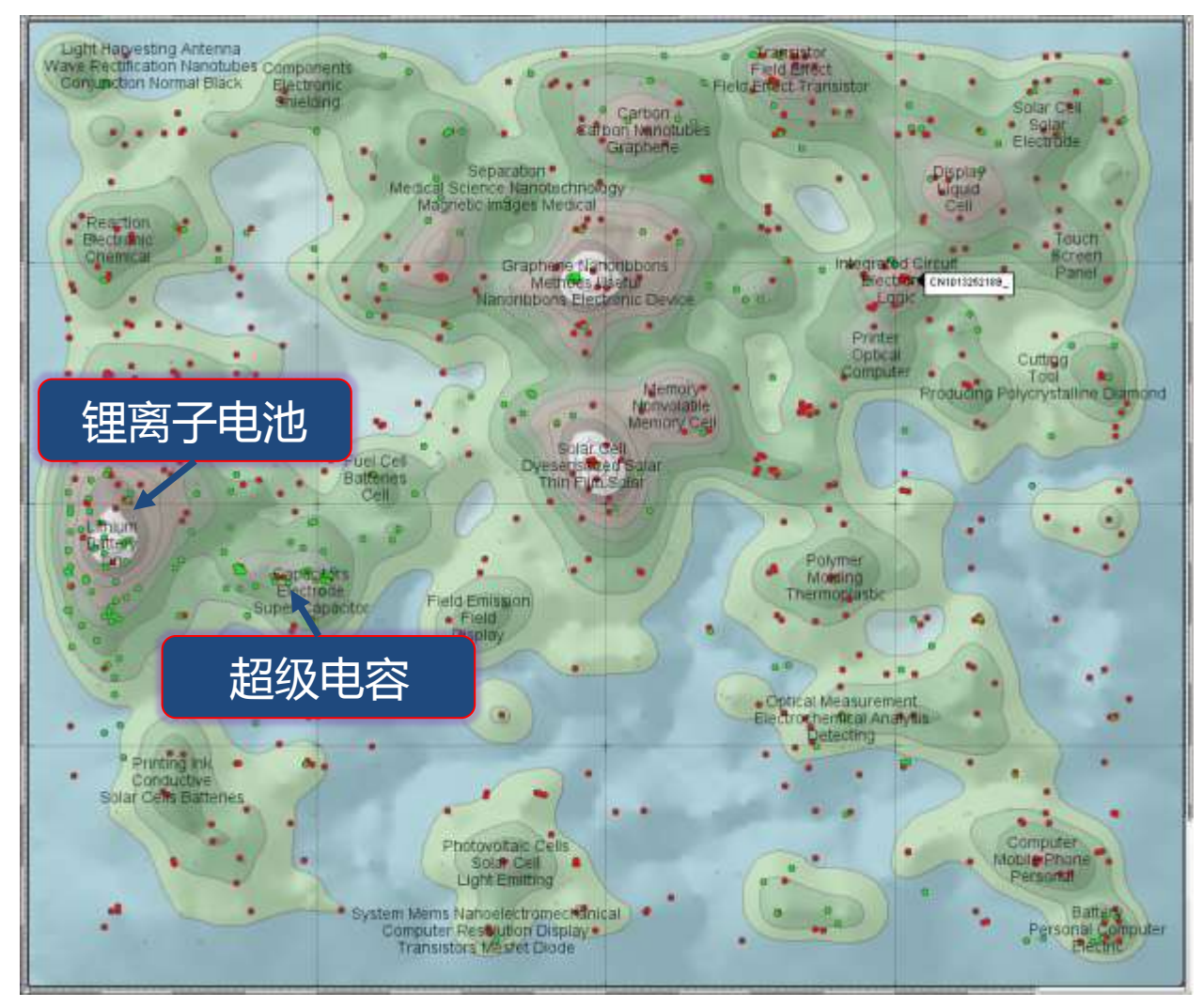

- 红:美国
- 绿:中国

中国在锂离子电池和超级电 容领域的应用研发方面较多, 但是在其他领域的研究速度 与美国相比仍然<mark>较为缓慢。</mark>

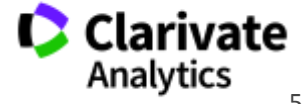

## ThemeScape 工作原理的特点

- •依托于内嵌逻辑,因此没有用户偏见,使用它您会有意想不到的收获。
- 不是精确的工具,也不能代替人工评审,但能帮助你得 到一个概况,从而帮助您集中精力。
- 图形的目标是获得一个非常庞大文献集的概况,而不是 聚焦于某一篇专利文献。
- 在分析数以万计的文献时,该工具的优势变得尤为突出!

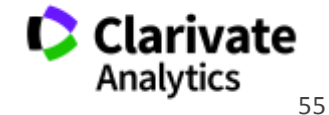

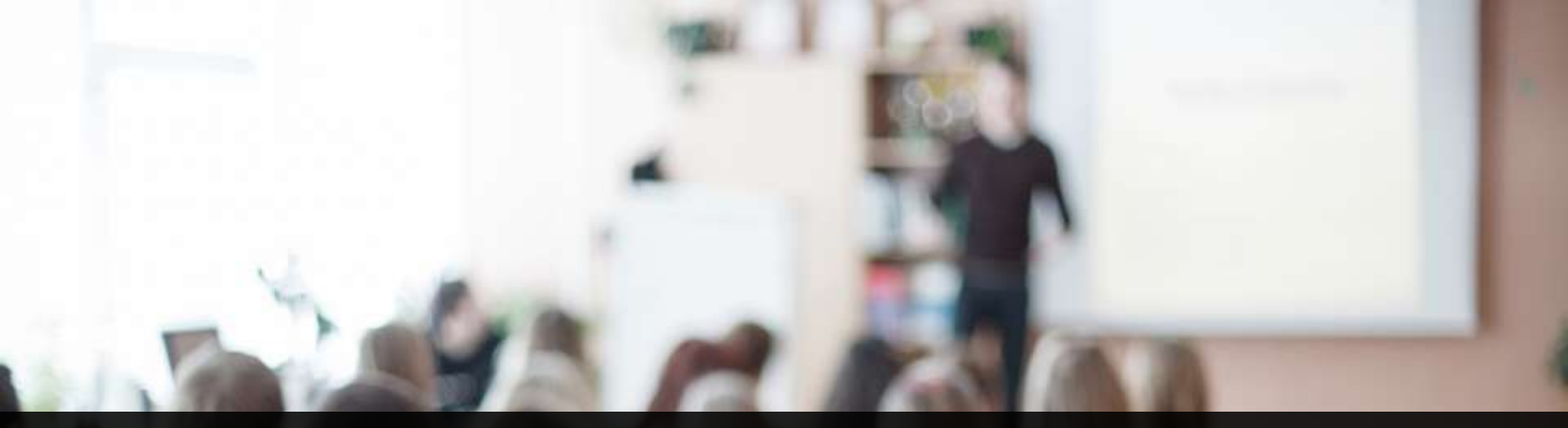

## 利用ThemeScape帮您找出蓝海市场

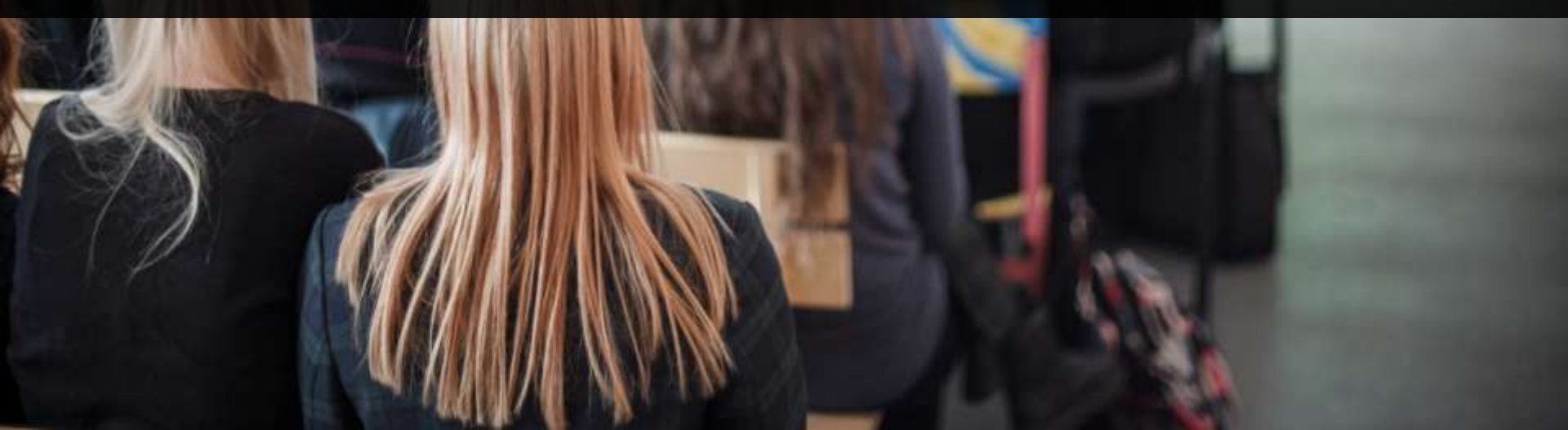

#### 技术分析除了要找到风口(热点)

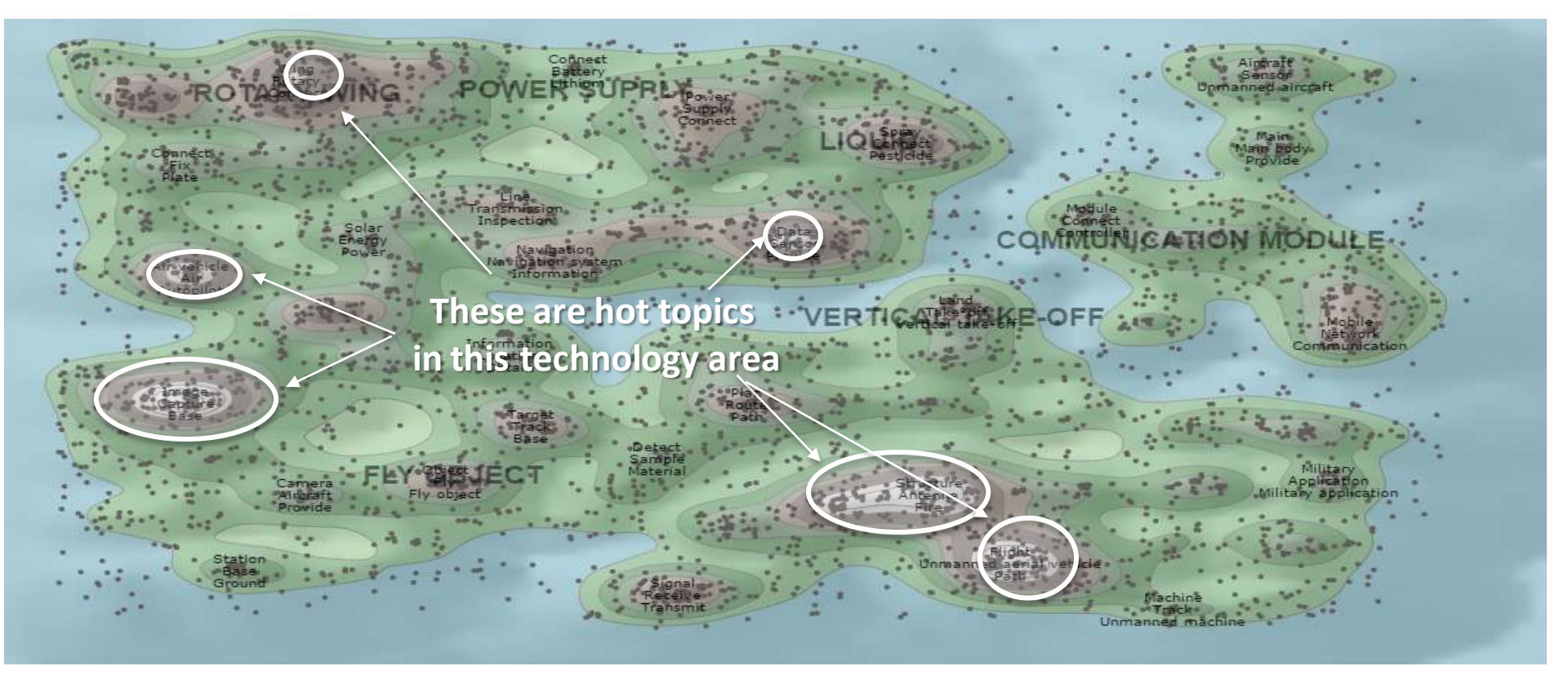

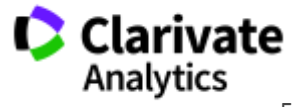

#### 有时找到尚未成熟的蓝海(突破点)更为重要

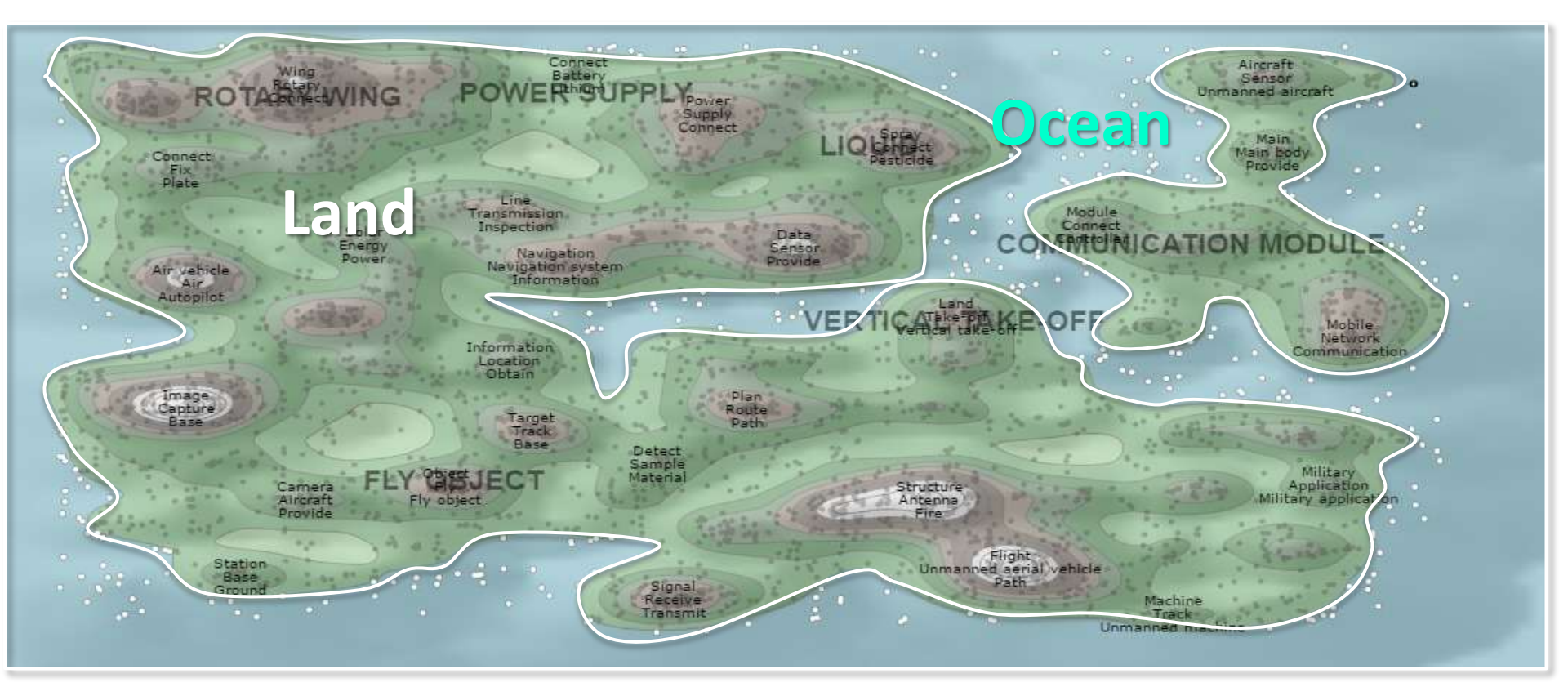

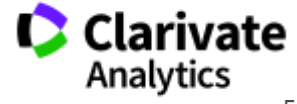

## 要怎么获得蓝海上的点? 一个一个点选?!

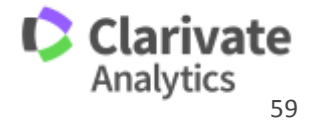

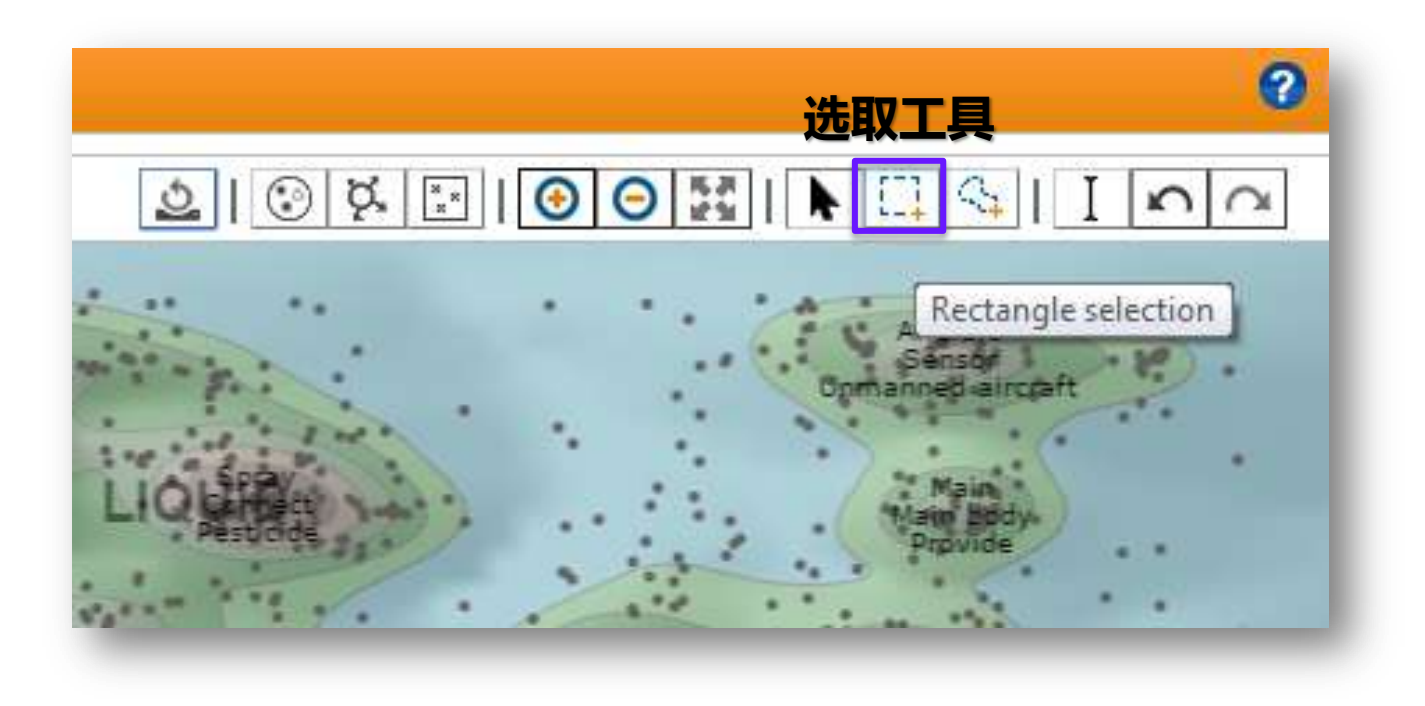

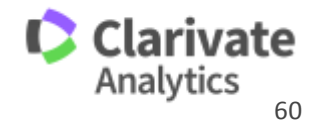

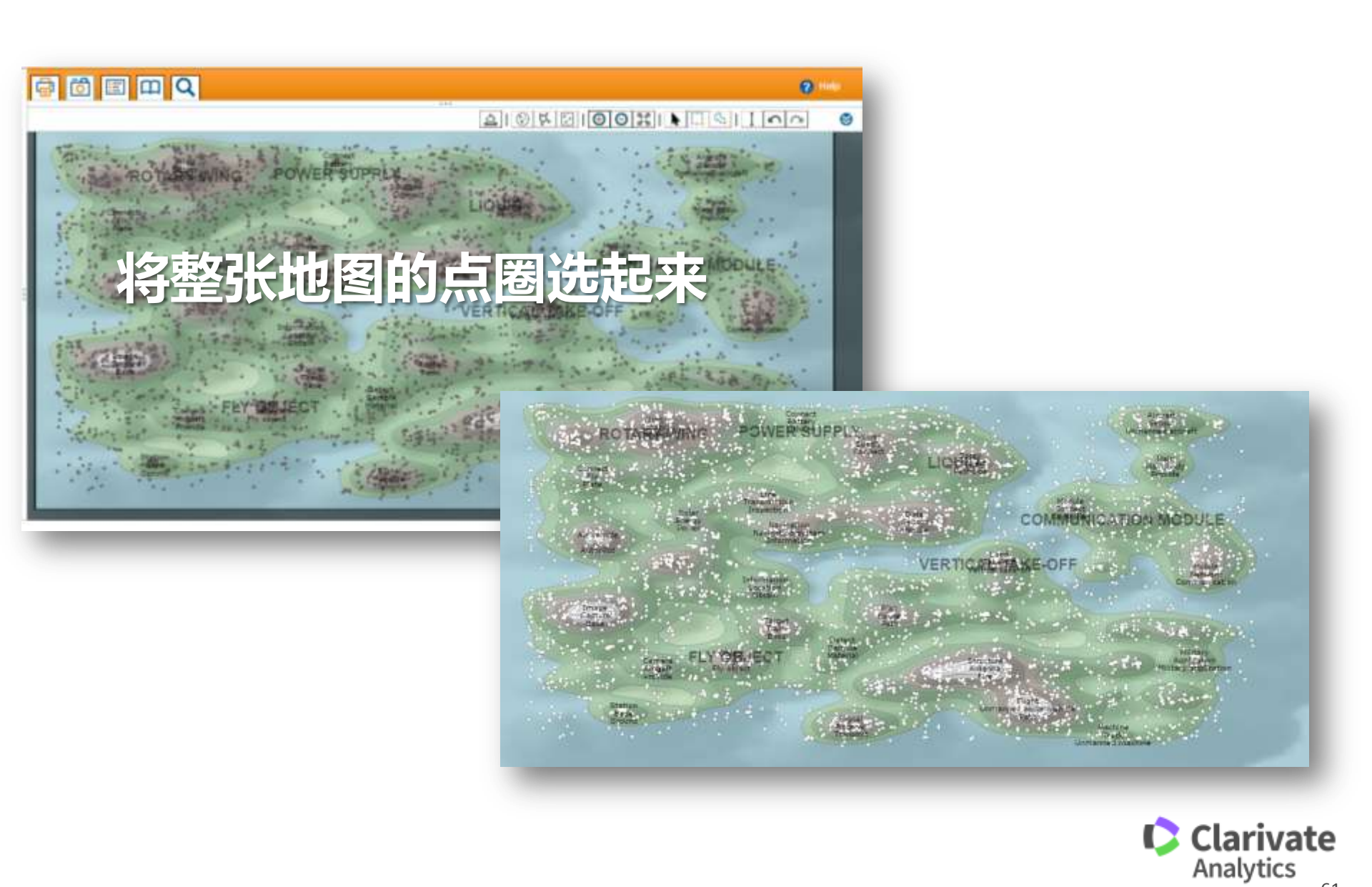

| ) Groups                        |          | Document                                |            |                  |          |
|---------------------------------|----------|-----------------------------------------|------------|------------------|----------|
| Color<br>Groups   Combine Mode: | Single 🔻 | Topics                                  |            |                  |          |
| O Name                          | # Docs   | connect                                 |            |                  |          |
| Assignee/Applicant              |          | machine                                 |            |                  |          |
| Countries                       |          | aircrait                                |            |                  |          |
| IPC-4 character                 |          | 4,307 docum                             |            |                  |          |
| Publication Year                |          |                                         |            |                  |          |
| Topics                          |          |                                         |            |                  |          |
| My Groups                       |          | Contract.                               | E F        | Publication Year |          |
|                                 |          | 5.                                      | <b>F</b> 1 | Topics           |          |
|                                 |          |                                         | <b>T</b>   | Av Groups        |          |
|                                 |          | 1943                                    |            | 273 ou           | 4.007    |
|                                 |          |                                         |            | -+ All           | 4,307    |
|                                 |          |                                         |            |                  |          |
|                                 |          |                                         |            | (定义名称可           | 「选择 All) |
| 曾——分纪                           |          | 123.00                                  |            |                  |          |
|                                 |          |                                         |            |                  |          |
|                                 |          | S S S S S S S S S S S S S S S S S S S   |            |                  |          |
| and a second second             |          | 10 A 10 A 10 A 10 A 10 A 10 A 10 A 10 A |            |                  |          |

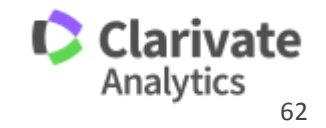

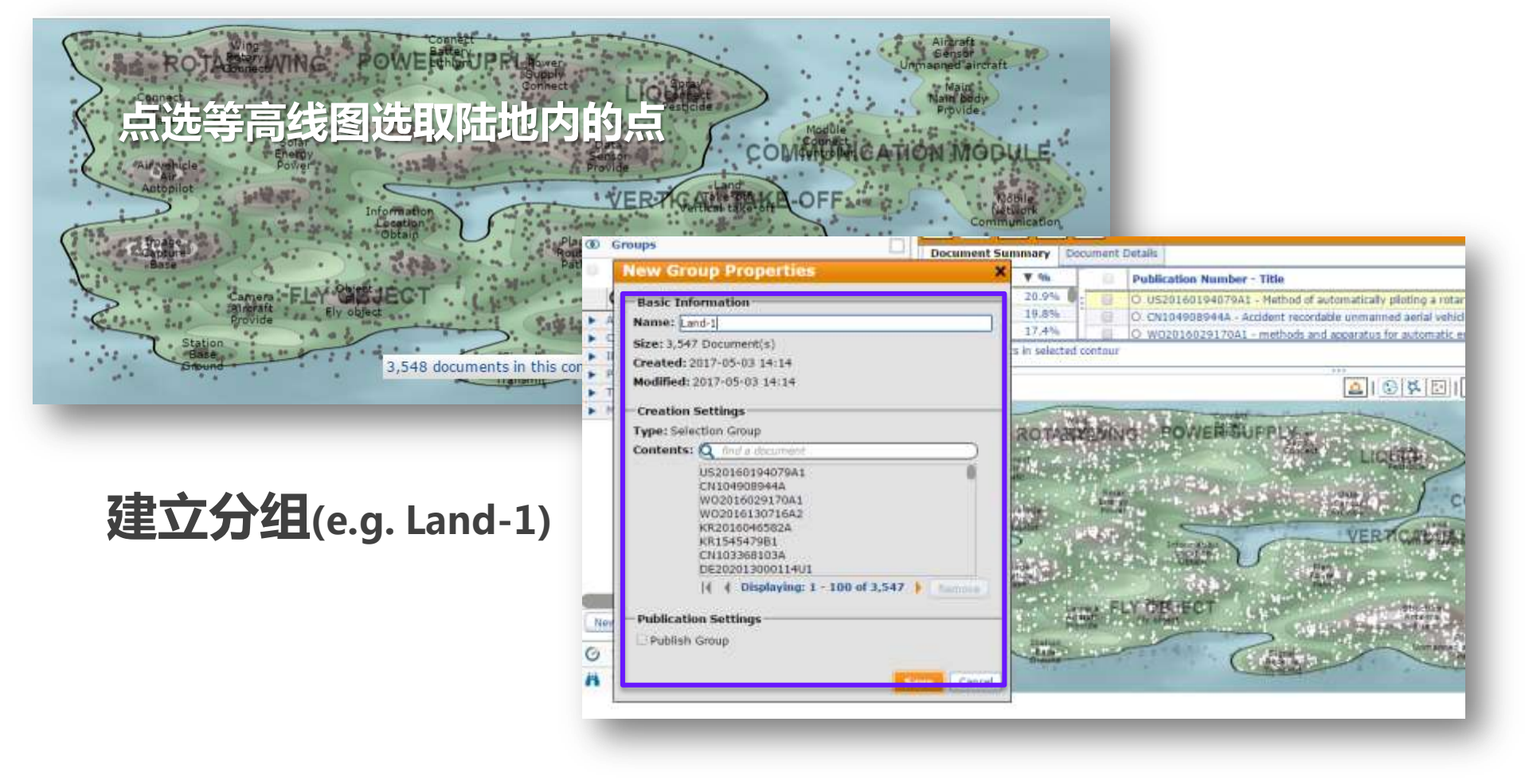

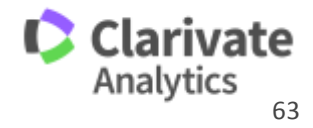

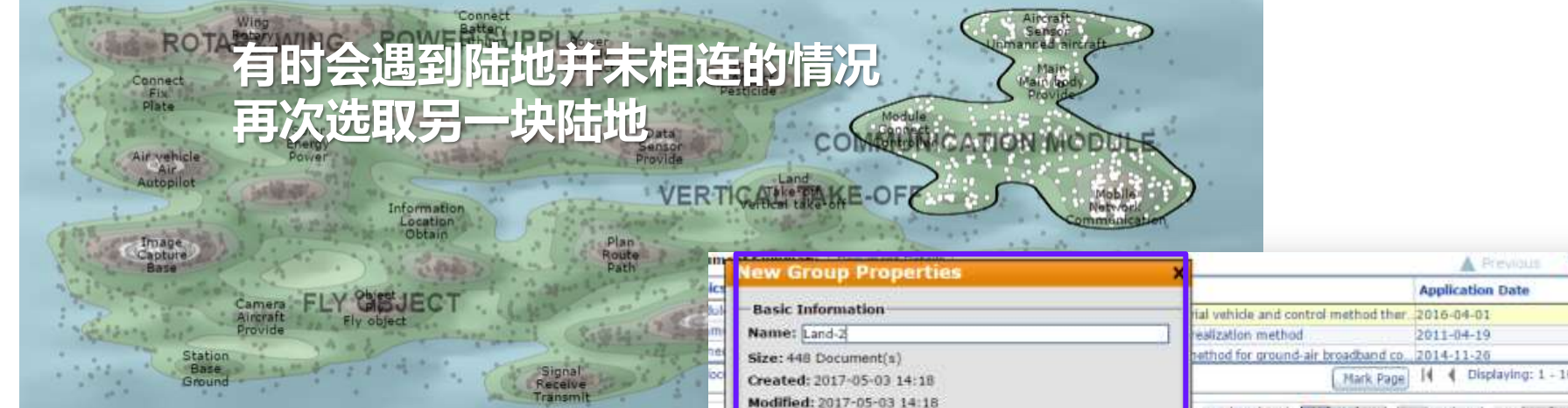

### 建立另一个分组 (e.g. Land-2)

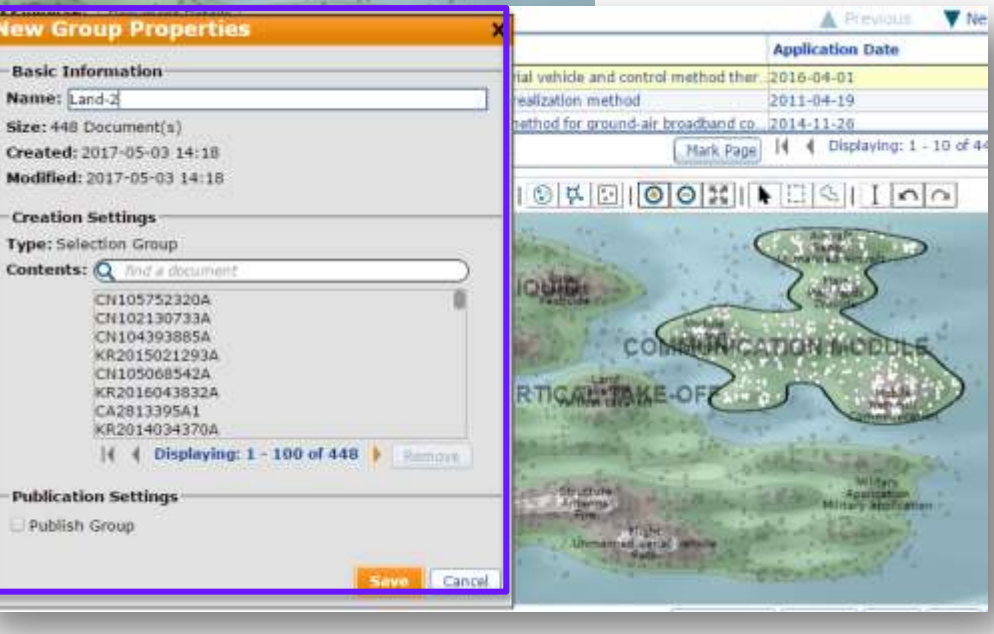

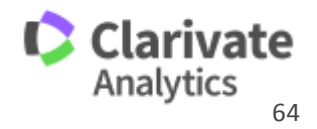

| œ            | Grou            | ps            |        |      |
|--------------|-----------------|---------------|--------|------|
| •            | Color<br>Groups | Combine Mode: | Union  | • 00 |
|              | 0               | Name          | # Docs | m    |
| •            | Assigne         | ee/Applicant  |        |      |
| •            | Countri         | ies           |        |      |
| •            | IPC-4 c         | haracter      |        |      |
| •            | Publicat        | tion Year     |        |      |
| •            | Topics          |               |        |      |
| $\mathbf{v}$ | My Gro          | ups           |        |      |
|              |                 |               | 4,307  |      |
|              | •               | 다 Land1       | 3,547  |      |
|              | •               | 다 Land2       | 448    |      |

将两个分组选起来

#### 组合模式必须是Union (并集)

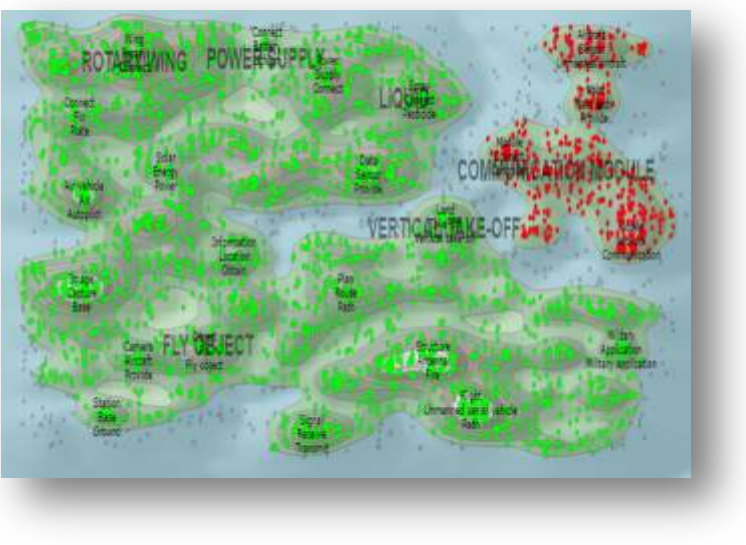

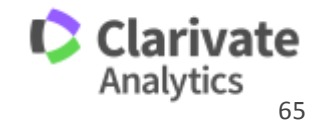

| œ  | Grou            | ps            |       |        |     |
|----|-----------------|---------------|-------|--------|-----|
| 1  | Color<br>Groups | Combine Mode: | Union | •      | 00  |
|    | 0               | Name          |       | # Docs |     |
| ►  | Assigne         | ee/Applicant  |       |        |     |
| •  | Countri         | ies           |       |        |     |
| ►. | IPC-4 c         | haracter      |       |        |     |
| ►  | Publicat        | tion Year     |       |        |     |
| ►. | Topics          |               |       |        |     |
| •  | My Gro          | ups           |       |        |     |
|    |                 | Cl All        |       | 4,     | 307 |
|    | •               | 📫 Land1       |       | 3,     | 547 |
|    | •               | 🛱 Land2       |       |        | 448 |

### 将两个分组选取后 新增另一分组

ide raft

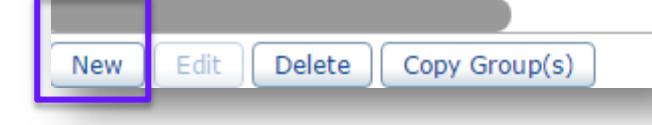

#### (定义新名称可选择 Land)

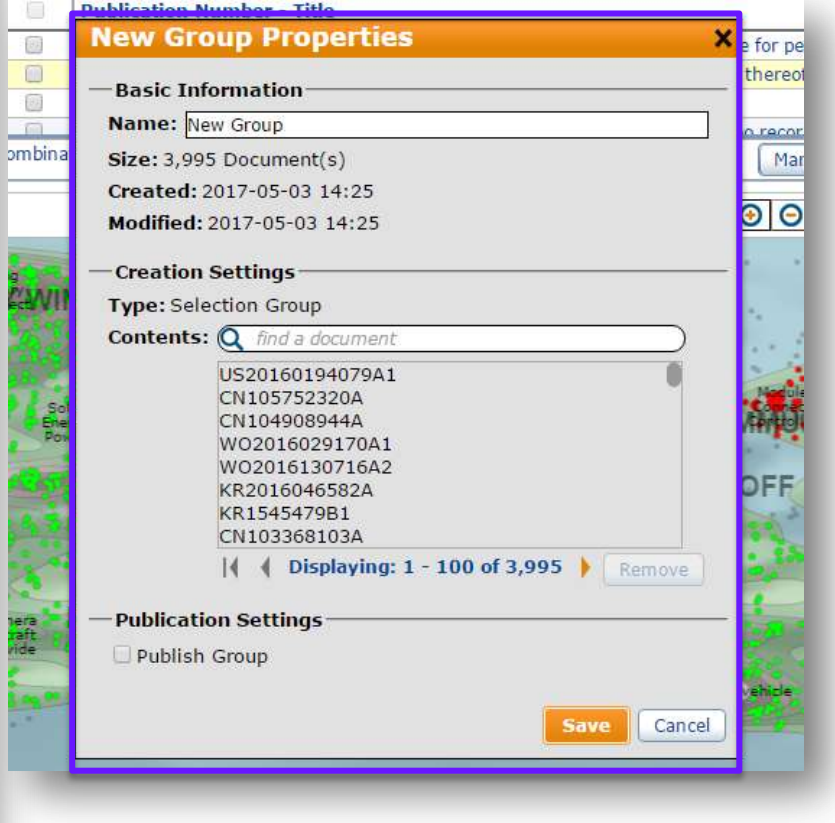

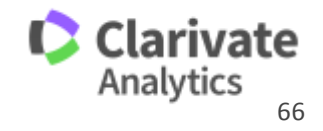

| œ | Grou            | ps            |       |        |
|---|-----------------|---------------|-------|--------|
|   | Color<br>Groups | Combine Mode: | Union | v (0)  |
|   | 0               | Name          |       | # Docs |
| • | Assigne         | e/Applicant   |       |        |
| • | Countr          | ies           |       |        |
| • | IPC-4 c         | haracter      |       |        |
| • | Publica         | tion Year     |       |        |
| • | Topics          |               |       |        |
| • | My Gro          | ups           |       |        |
|   | •               | CI All        |       | 4,307  |
|   |                 | Land1         |       | 3,547  |
|   |                 | Land2         |       | 448    |
|   | •               | 다 Land        |       | 3,995  |

### 选择All跟Land

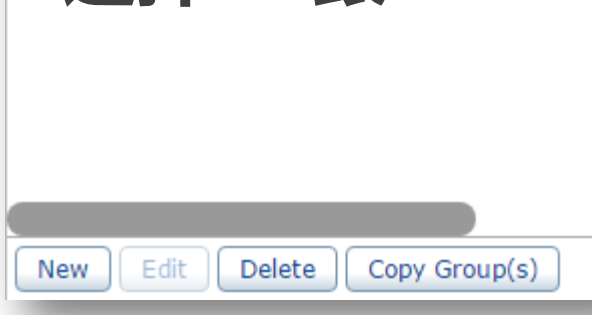

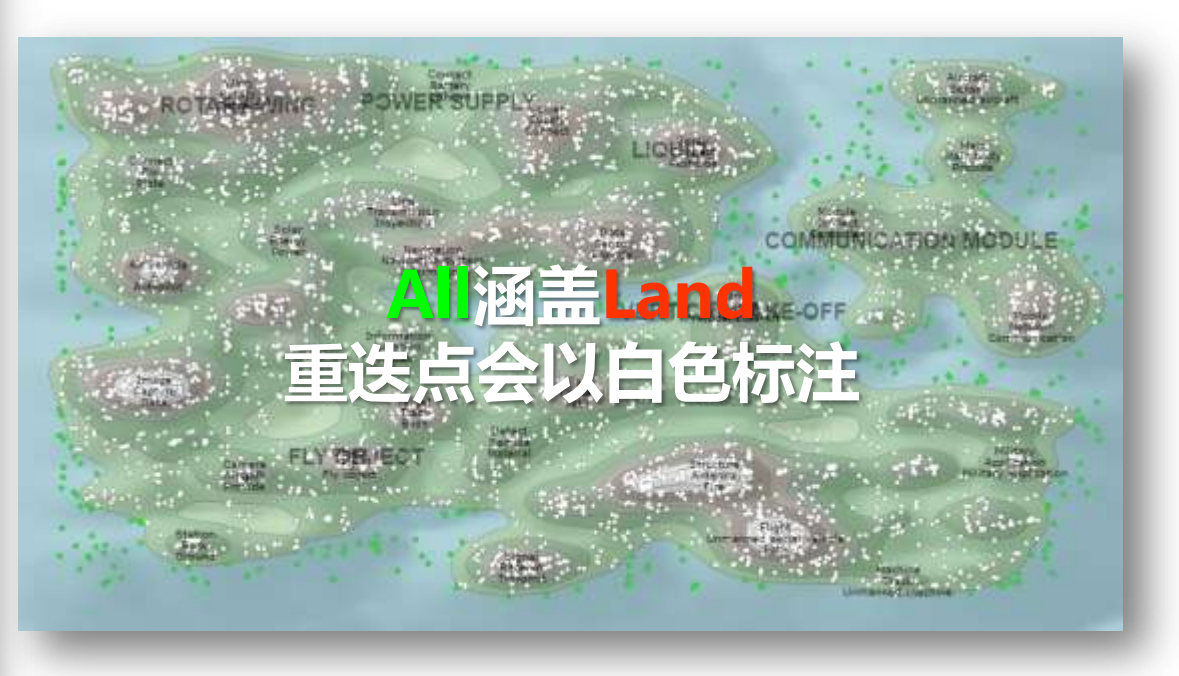

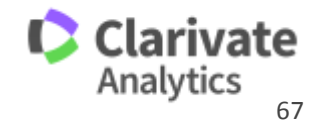

|    |                 |               | 0                      | <b>d</b>          |                                   | Q                                       |                                                               |  |
|----|-----------------|---------------|------------------------|-------------------|-----------------------------------|-----------------------------------------|---------------------------------------------------------------|--|
| œ  | Grou            | ps            |                        | Document Su       | Document Summary Document Details |                                         |                                                               |  |
|    | Color<br>Groups | Combine Mode: | Difference 🔻 🚥         | Topics            | ▼ %                               | T io                                    | Publication Number - Title                                    |  |
|    | 0               | Name          | Single<br>Intersection | provide           | 22.4%                             |                                         | CN102591350A - Flight control method and sys                  |  |
|    | Assiane         | ee/Applicant  | Union                  | module            | 21.2%                             |                                         | <ul> <li>US20150091491A1 - Reluctance Motor System</li> </ul> |  |
|    | Countr          | ies           | Difference             | aircraft          | 20.2%                             |                                         | WO2015192177A1 - ignition control and system                  |  |
|    | IPC-4 d         | character     |                        | 312 doc(s) in sel | lected grou                       | ip combinatio                           | on.                                                           |  |
|    | Publica         | tion Year     |                        |                   |                                   |                                         |                                                               |  |
|    | Topics          |               |                        |                   |                                   |                                         |                                                               |  |
| •  | My Gro          | oups          |                        | ALL ALL           |                                   | TIALT, IT                               | to the Th County is a formal                                  |  |
|    | •               |               | 4,307                  | 伯合士               | äzti                              |                                         | Difforonco ( 兰佳                                               |  |
|    |                 | Cl Land1      | 3,547                  | 비미                | 天工し                               | レスパ                                     | DITTERENCE 在来                                                 |  |
|    |                 | Cl Land2      | 448                    | 브페                | FA                                | <b>公</b> 据                              | 的「相巴之外」                                                       |  |
|    | •               | C1 Land       | 3,995                  | 王兆                | <b>7</b>                          | 刀组                                      |                                                               |  |
|    | 1               | 11            | 10 27                  | <b>TALL</b>       | 981                               | and                                     | 的相目之外即海洋                                                      |  |
|    |                 |               |                        | IUAU              | <b>H</b> RL                       | anu                                     | 则旧开之处即冲汗                                                      |  |
|    |                 |               |                        | . t.              | Parts :                           |                                         | Information                                                   |  |
|    |                 |               |                        | ( The server      | Image                             | 1 P. 12                                 | Obtain                                                        |  |
|    |                 |               |                        | a state of the    | Base                              | and the                                 | · Path - Path                                                 |  |
|    |                 |               |                        | and the second    | the star                          | Camera                                  | FLY Part IFCT                                                 |  |
| Ne | ew              | Edit Delete   | Copy Group(s)          | - Bern            | - 18 - 1                          | Aircraft<br>Provide                     | Fly object                                                    |  |
|    |                 |               |                        |                   | Statio                            | 10 - 10 - 10 - 10 - 10 - 10 - 10 - 10 - | A a la constant and all all a                                 |  |
| 0  | Time            | Slices        |                        |                   | Base<br>Groun                     | and the second                          | Signal                                                        |  |
| Ä  | Торіс           | c Search      |                        |                   |                                   |                                         | Transmit                                                      |  |
|    |                 |               | ]                      |                   |                                   |                                         |                                                               |  |

Currently displaying 312 document(s) in difference mode.

Copyright 2007-2017 THOMSON REUTERS

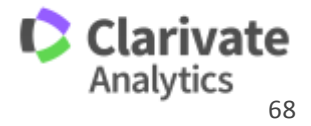

| New Group Properties                                                                                                    |
|----------------------------------------------------------------------------------------------------|
| — Basic Information —                                                                                                    |
| Name: Ocean                                                                                                    |
| Size: 312 Document(s)                                                                                                    |
| Created: 2017-05-03 14:38                                                                                                    |
| Modified: 2017-05-03 14:38                                                                                                    |
| - Creation Settings                                                                                                    |
|                                                                                                    |
| Contents: Q find a document                                                                                                    |
| CN102591350A<br>US20150091491A1<br>W02015192177A1<br>EP2965112A1<br>CN103796012A<br>GB2516620A<br>CN105282519A<br>KR2016042724A |
|                                                                                                    |
| C rubian Group                                                                                                    |
| Save Cance                                                                                                    |

#### (定义新名称可选择 Ocean)

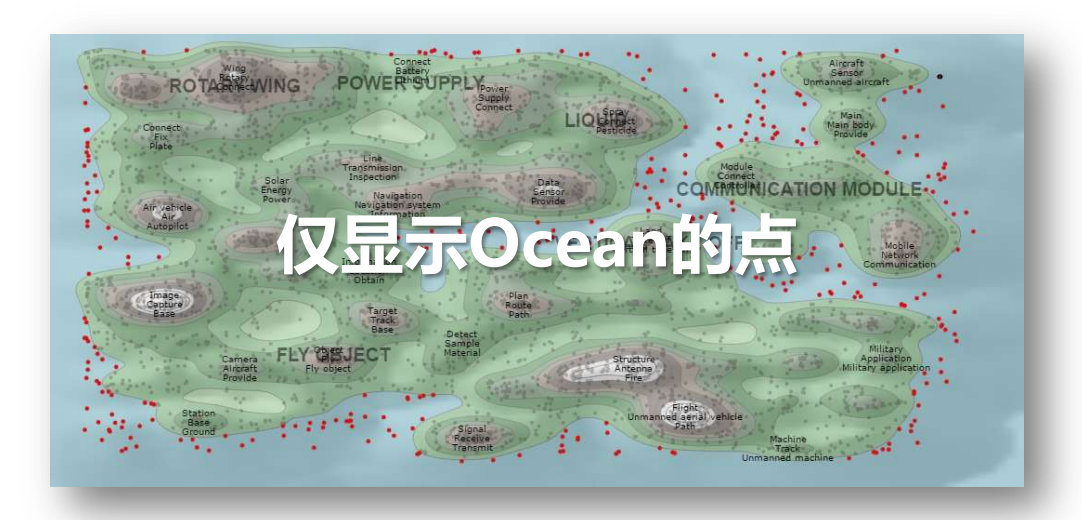

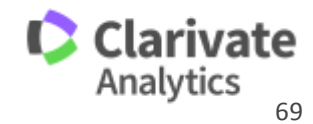

| Connet      | RO TARONEC                | WI | NG | Connect<br>Battery<br>POWERHIGTUPPLY<br>Supply<br>Connect<br>Supply<br>Connect<br>Supply<br>Connect<br>在蓝海全部的专利列表 | raft •           |
|-------------|---------------------------|----|----|----------------------------------------------------------------------------------------------------|------------------|
| Topics      | ▼ %                       |    |    | Publication Number - Title                                                                                        | Application Date |
| provide     | 22.4% 📗                   |    |    | CN102591350A - Flight control method and system of four-rotor unmanned vehicle                                    | 2011-01-06       |
| module      | 21.2%                     |    |    | <ul> <li>US20150091491A1 - Reluctance Motor System</li> </ul>                                                     | 2013-10-01       |
| aircraft    | 20.2%                     |    |    | WO2015192177A1 - ignition control and system for an engine of an unmanned aerial                                  | 2015-06-12       |
| connect     | 19.9%                     |    |    | EP2965112A1 - acquisition channel geolocation                                                                     | 2014-02-10       |
| base        | 18.3%                     |    |    | CN103796012A - Unmanned aerial vehicle multisource heterogeneous reconnaissanc                                    | 2014-01-20       |
| machine     | 17.3%                     | :  |    | GB2516620A - Lighter Than Air Drone                                                                               | 2013-06-17       |
| signal      | 17.0%                     |    |    | CN105282519A - Security and protection system and method based on unmanned ae                                     | 2015-11-13       |
| unmanne     | 16.3%                     |    |    | KR2016042724A - 3d printing system for laminating blocks manufactured by paper pi                                 | 2014-10-11       |
| image       | 14.4%                     |    |    | US8948935B1 - Providing a medical support device via an unmanned aerial vehicle                                   | 2013-01-02       |
| information | 14.1%                     |    |    | CN104332891A - Six-rotor aircraft platform-based cutter for hanging objects on guide                              | 2014-11-12       |
|             | Station<br>Base<br>Ground | •  |    | Flight<br>Unmanned aerial vehicle<br>Path<br>Receive<br>Track<br>Unmanned machine                                 |                  |

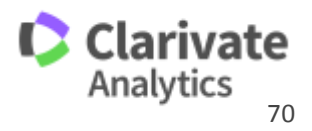

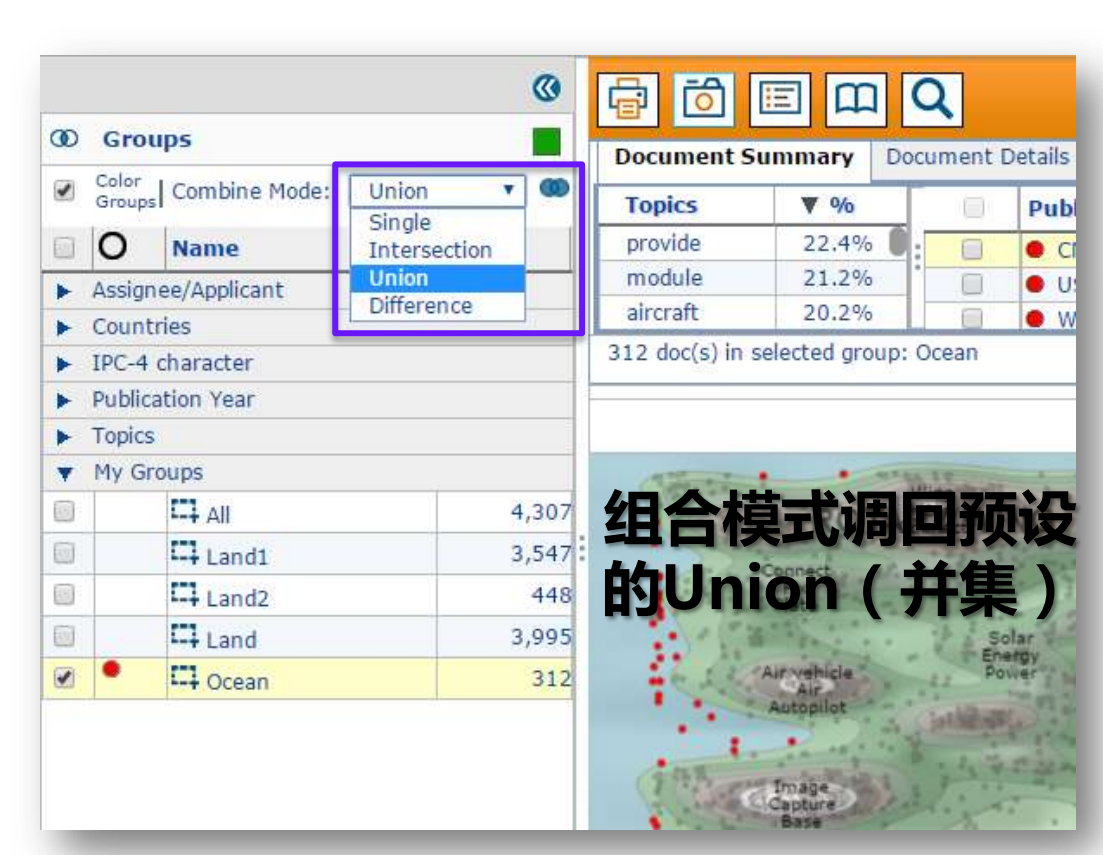

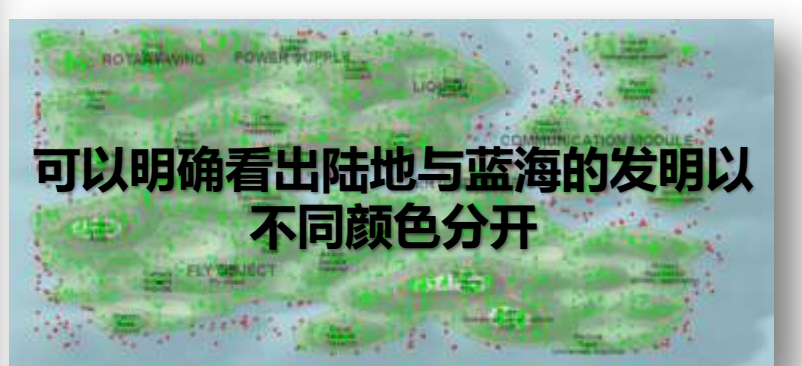

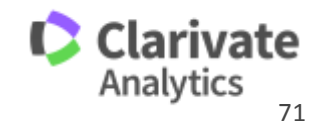

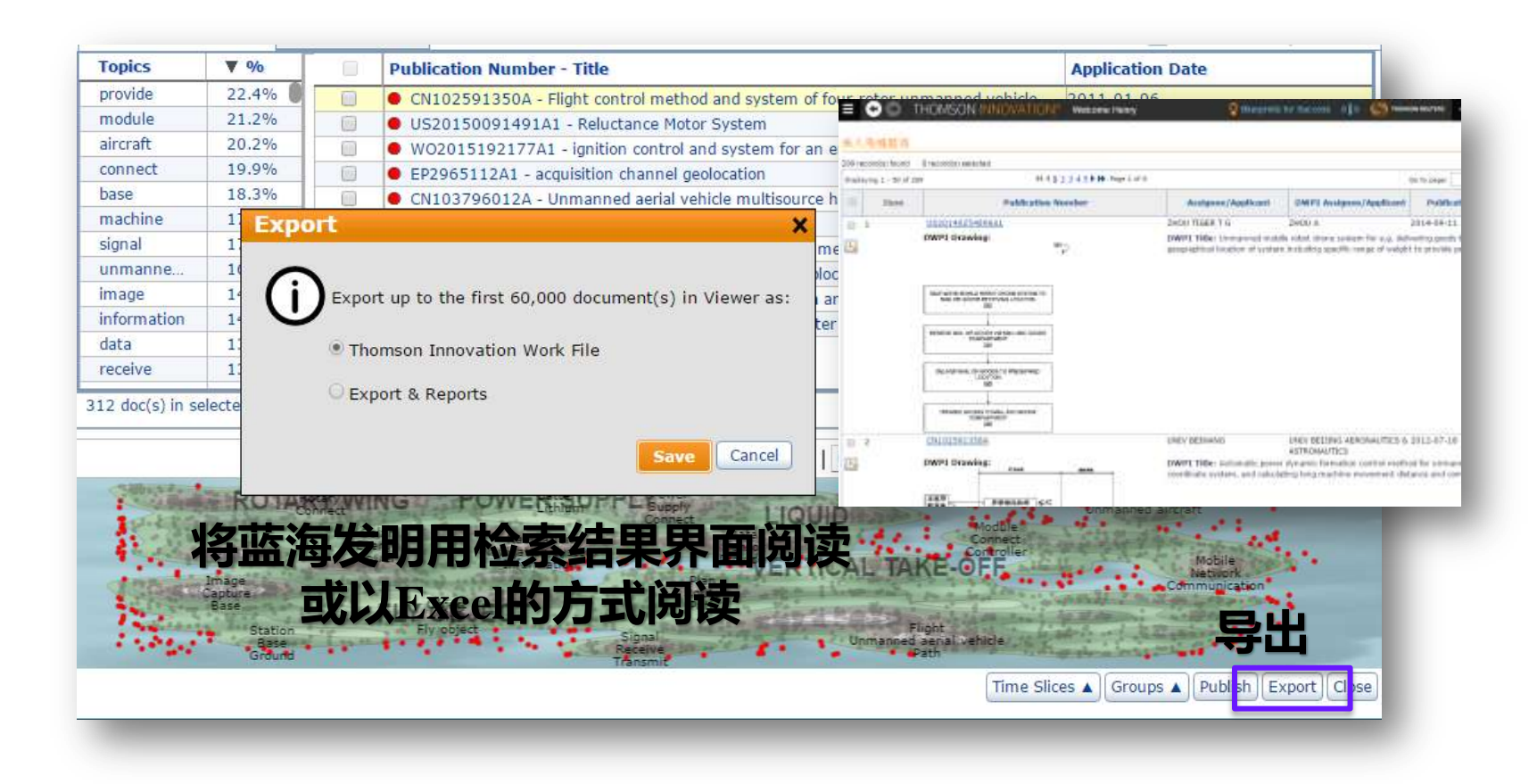

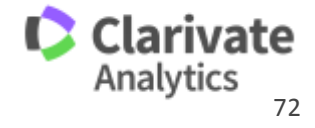
| 無人飛機藍海                                     |                                                                            |                                                                              |         |
|--------------------------------------------|----------------------------------------------------------------------------|------------------------------------------------------------------------------|---------|
| 299 record(s) found 299 record(s) selected |                                                                            |                                                                              |         |
| Displaying 1 - 50 of 2                     | 99 🔸                                                                       |                                                                              | So to p |
| Itom                                       | Dublicatio                                                                 | ① www.thomsoninnovation.com/tip-innovation/themescapeMap.do?themescapeMode=C |         |
|                                            | Fublication                                                                | Create ThemeScape Map ? Help                                                 |         |
| ✓ 1                                        | <u>US20140254896A1</u>                                                     | ThemeScape Preferences   Sample Maps                                         | 2014    |
|                                            | DWPI Drawing:                                                              |                                                                              | vering  |
|                                            |                                                                            | Properties Field Options Map Setup Options                                   | to pr   |
|                                            |                                                                            | Use selected records(299) Use all records(299)                               |         |
|                                            |                                                                            | Name' 年人改进的法定557                                                             |         |
|                                            | SELF-MOVE MOBILE ROBOT DRONE SYSTEM TO<br>MAIL OR GOODS RECEIVING LOCATION | Description/Optional):                                                       |         |
|                                            |                                                                            | 将导出的蓝海发明再做一次                                                                 |         |
|                                            | RECEIVE MAIL OR GOODS VIA MAIL AND GOOD                                    |                                                                              |         |
|                                            | COMPARTMENT<br>304                                                         | ThemeScape分析                                                                 |         |
|                                            |                                                                            | Additional Save and Share Options                                            |         |
|                                            | DELIVER MAIL OR GOODS TO PREDEFINED<br>LOCATION<br>325                     |                                                                              |         |
|                                            |                                                                            | Save to personal folder                                                      |         |
|                                            |                                                                            | Share via public folder Browse                                               |         |
|                                            | PROVIDE ACCESS TO MAIL AND GOODS<br>COMPARTMENT                            | Share via the saved work inbox Select Recipients                             |         |
|                                            | 200                                                                        |                                                                              |         |
| 2                                          | <u>CN102591358A</u>                                                        |                                                                              | 2012    |
| F.                                         | DWPI Drawing:                                                              |                                                                              | od for  |
|                                            | 172 <del>94</del>                                                          |                                                                              | ance :  |
|                                            |                                                                            |                                                                              |         |
| 4                                          |                                                                            |                                                                              |         |
|                                            |                                                                            | Print Delete Watch Records Analyze 🗸 Edit Custom Fields O                    | rder ·  |
|                                            |                                                                            |                                                                              |         |

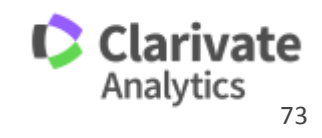

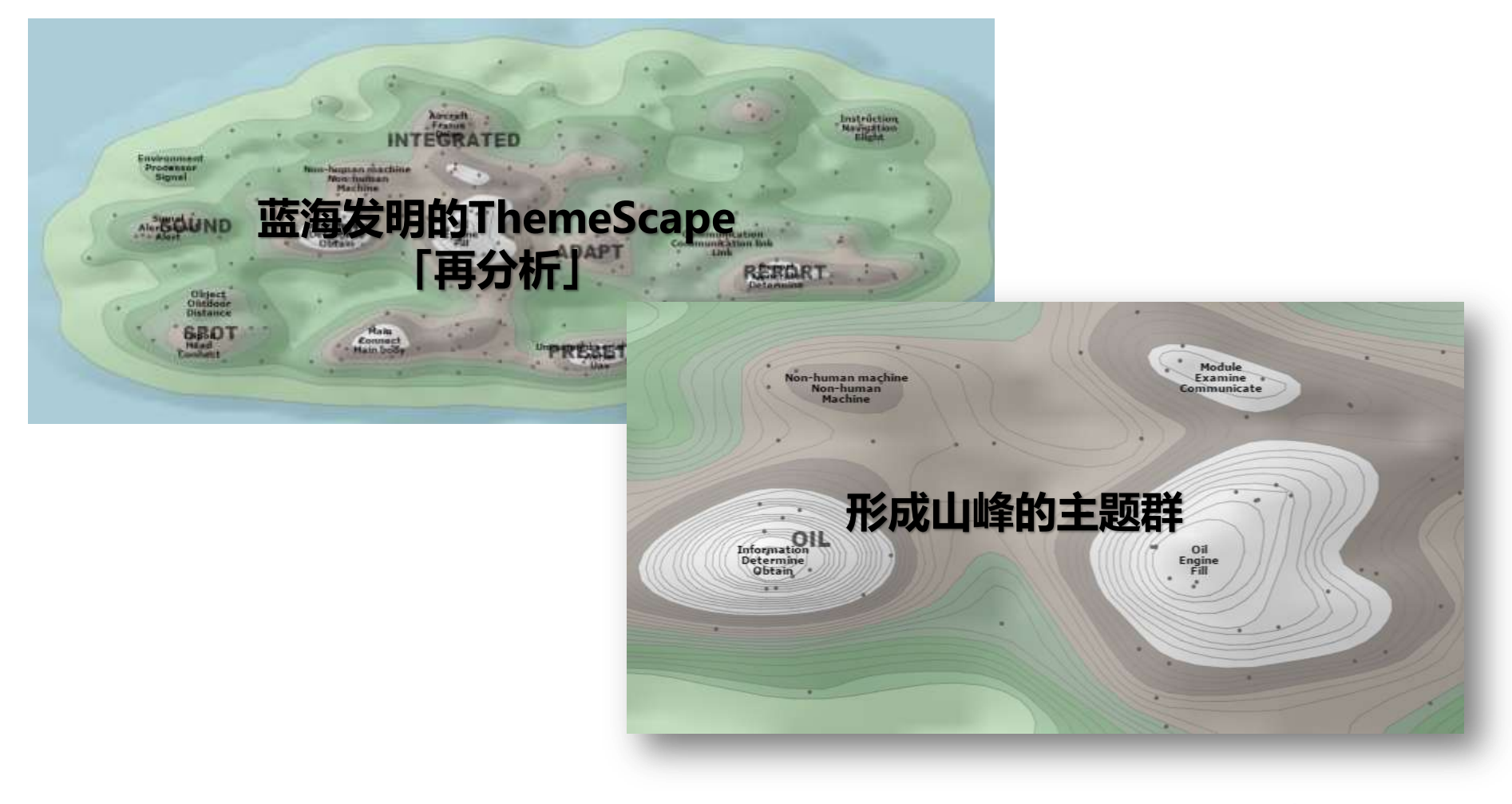

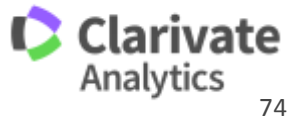

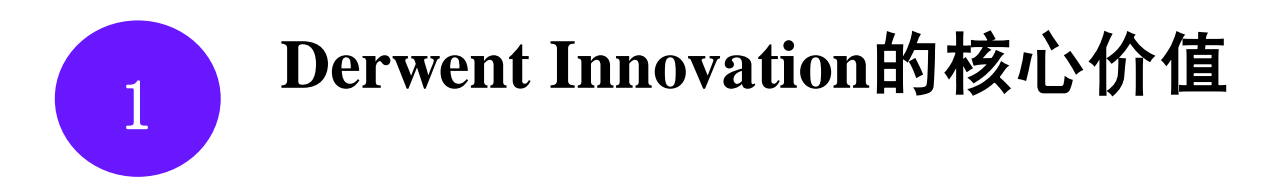

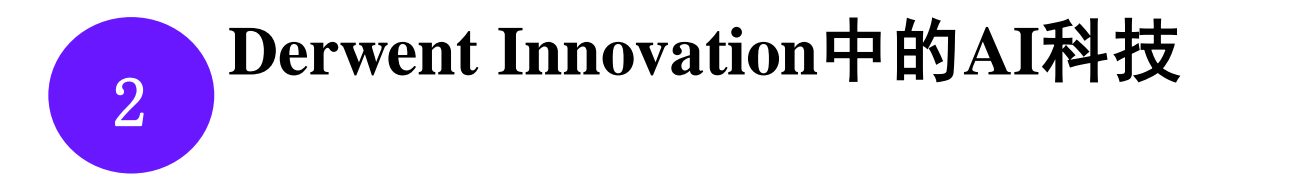

## Derwent Innovation与 您实际工作的"融合"

3

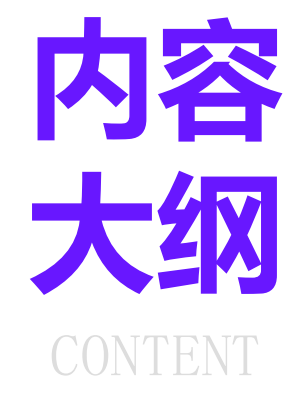

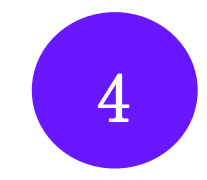

巧用Themescape处理大数据

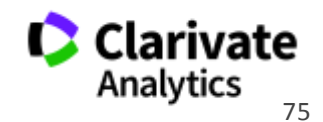

## 2017,我们更高效、更便捷、更智能

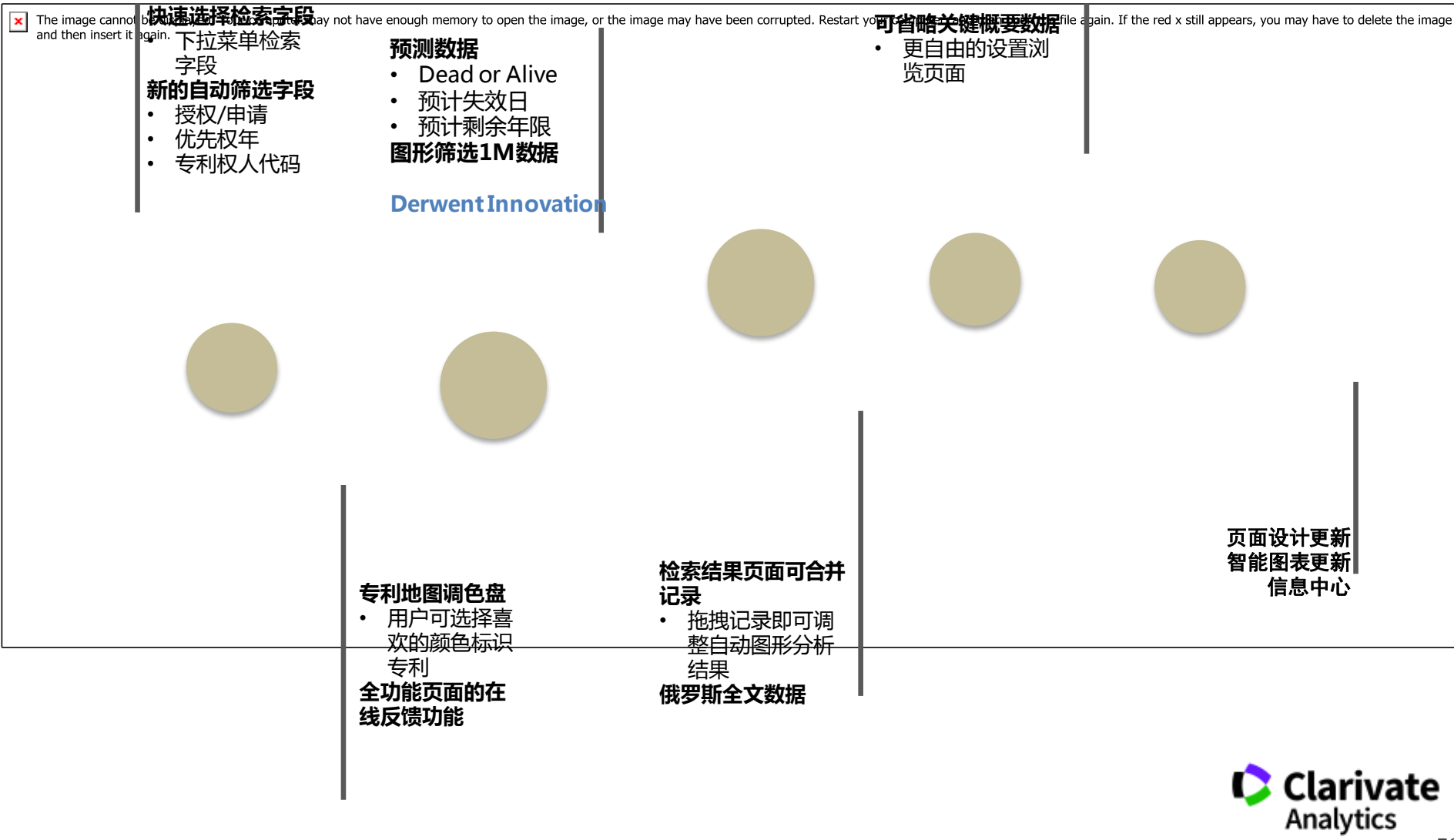

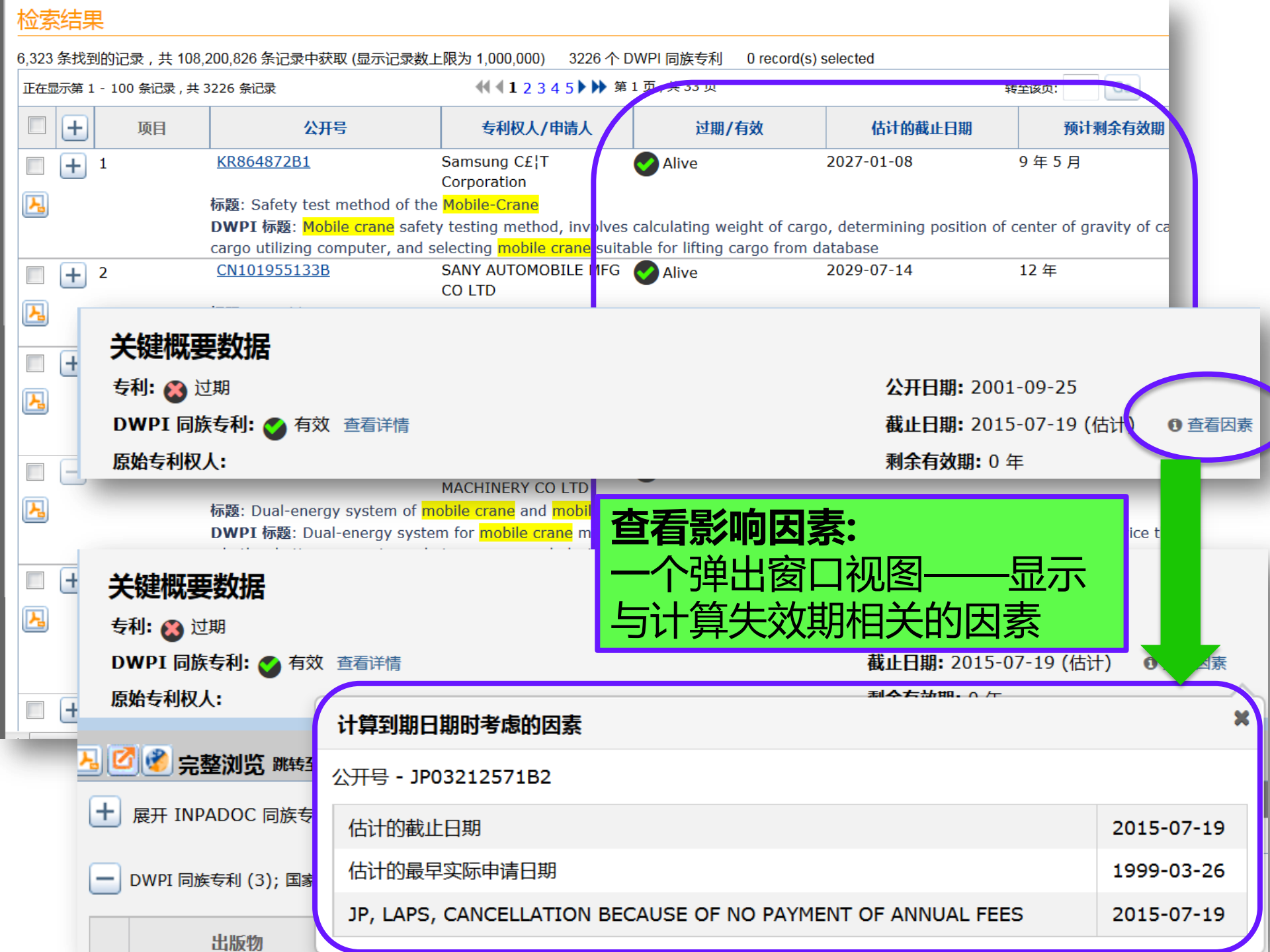

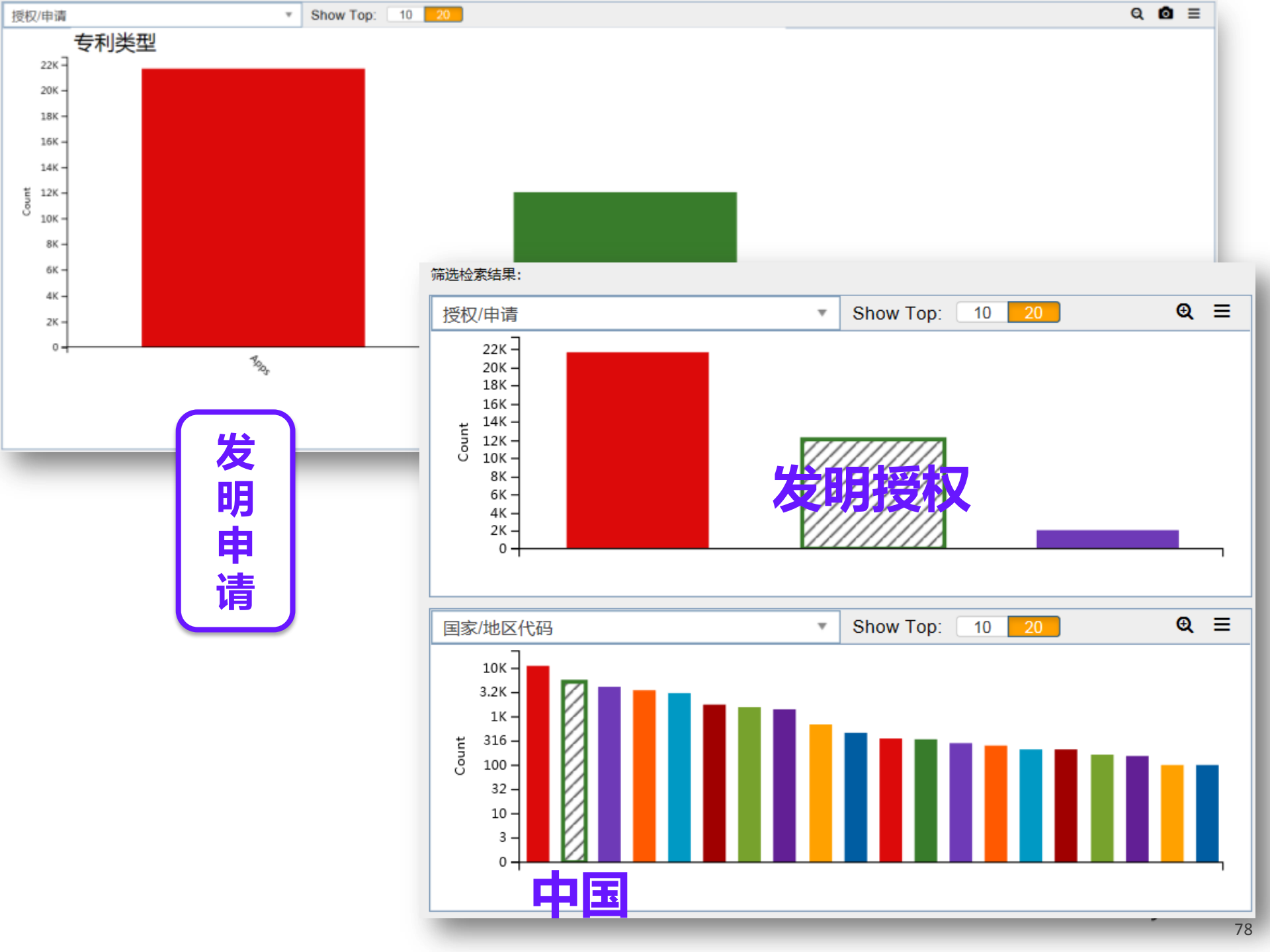

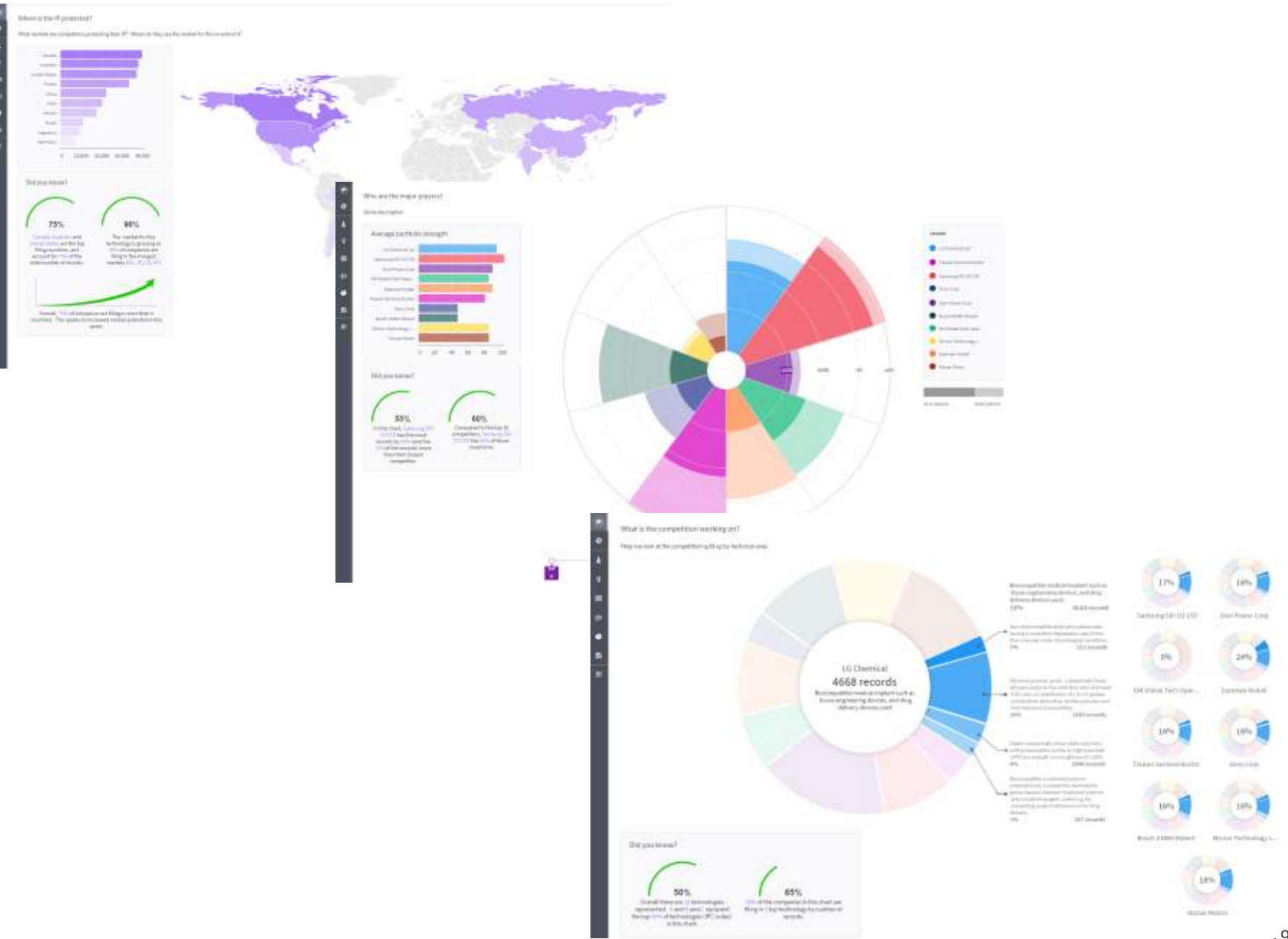

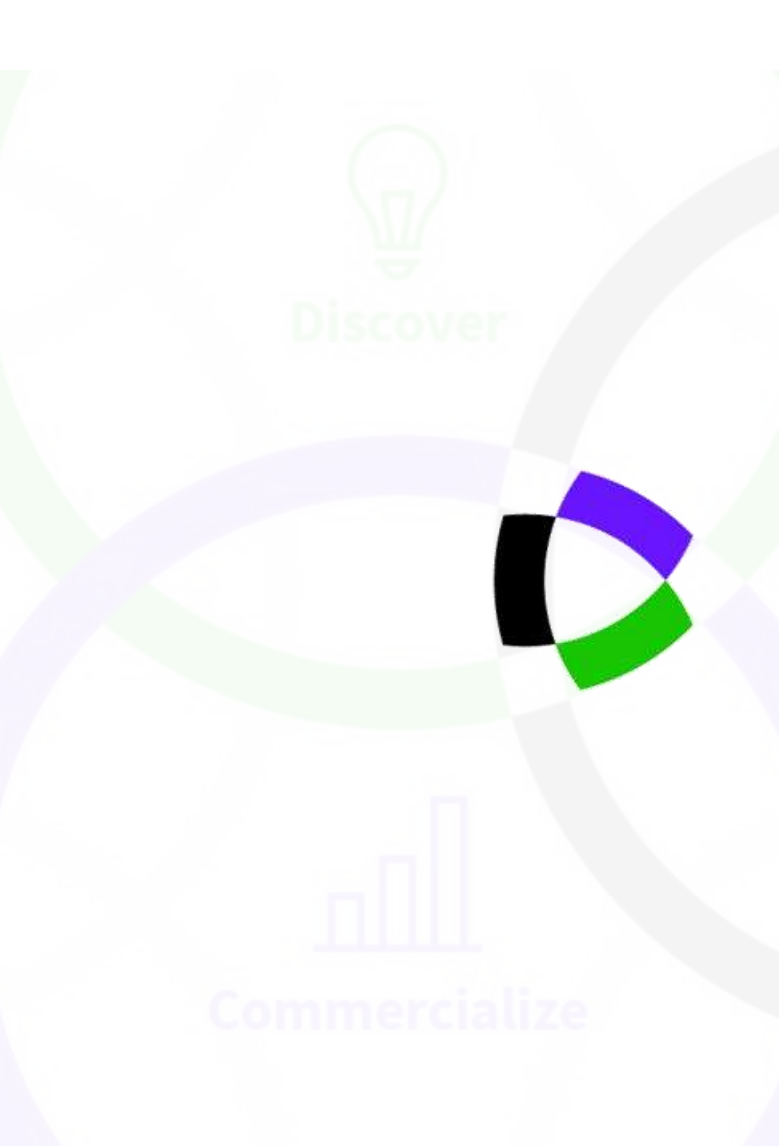

从汤姆森科技 到汤森路透 再到<mark>科睿唯安</mark> 感谢您的选择与信任

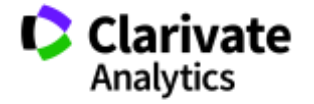

## 谢谢聆听

北京市海淀区科学院南路2号 融科资讯中心C座北楼610室 Email: ts.support.china@thomsonreuters.com Tel: 400-8822-031 Website: http://www.clarivate.com

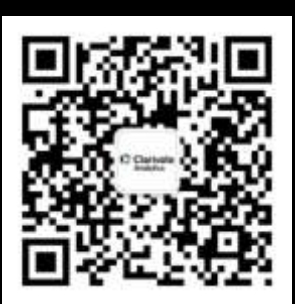